# HSR-JR612六轴机器人 示教与编程

智能制造学院工程训练中心

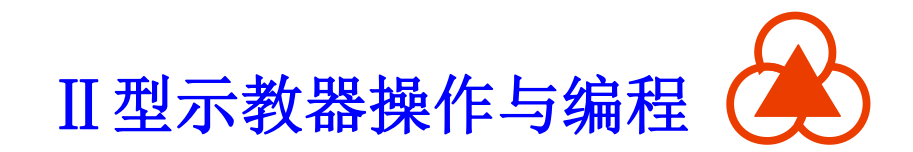

概述

#### 1.1 工业机器人控制系统简介

HSR-JR612工业机器人控制系统主要由 控制器(HPC-102)与 示教器(HSpad)以及运行在这两种设备上的软件所组成。 机器人控制器一般安装于机器人电柜内部,用来控制机器人 的伺服驱动器、输入输出等主要执行设备;机器人示教器一般通过 电缆连接到机器人电柜上,作为上位机通过以太网与控制器进行通 讯。

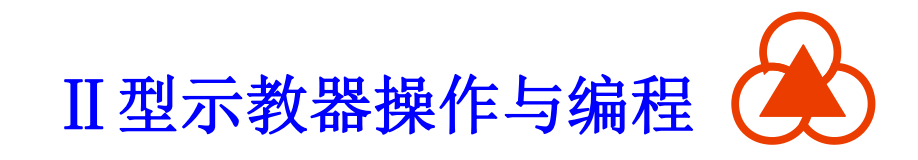

借助HSpad示教器,用户可以实现HSR-JR612工业机器人控

制系统的主要控制功能:

- 手动控制机器人运动
- 机器人程序示教编程
- 机器人程序自动运行
- 机器人运行状态监视
- 机器人系统参数查看

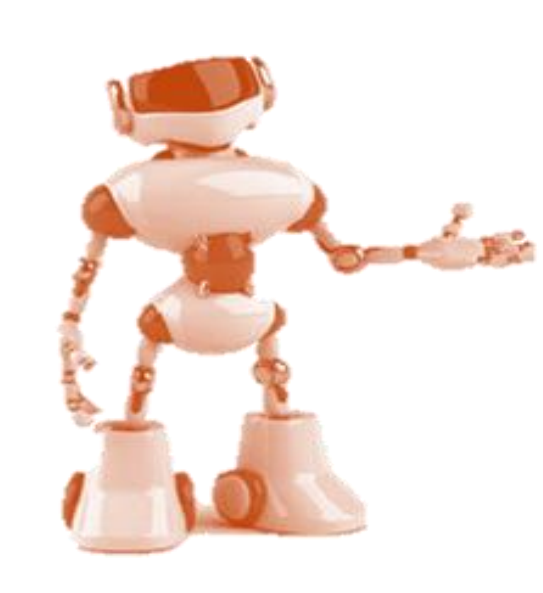

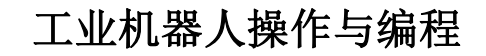

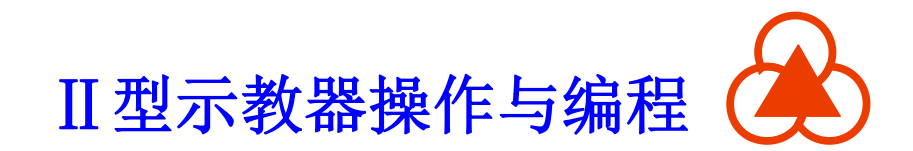

#### 1.2 工业机器人的典型结构

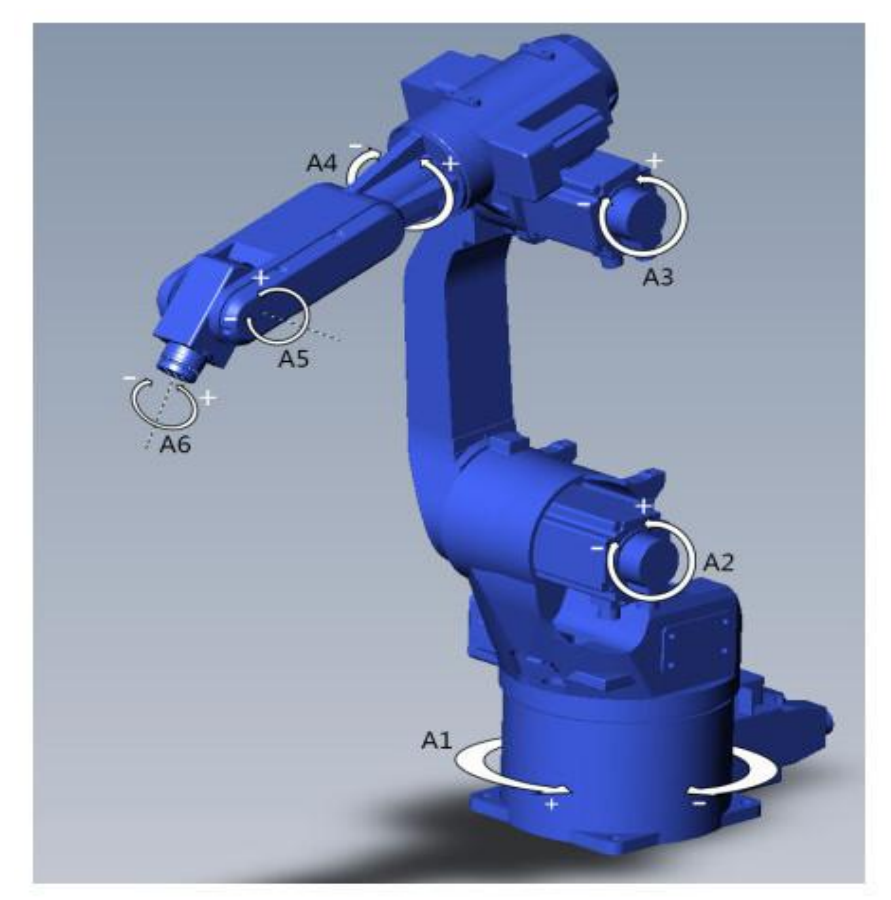

图1-1 六轴机器人关节

承大同

A1、A2、A3为定位关节

A4、A5、A6为定向关节
A2、A3、A5 "抬起/后仰"
为负, "降下/前倾"为正
A1、A4、A6满足右手法则

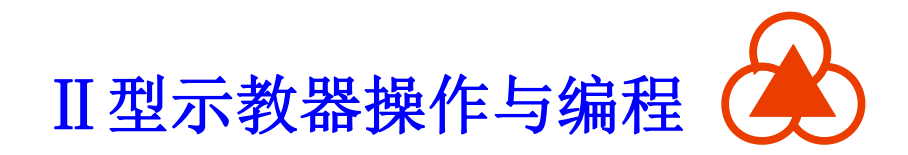

HSR工业机器人控制系统采用 标准D-H法则定义机器人坐标系, 即A1与A2关节轴线的公垂线在A1 轴线上的交点为基坐标系原点,坐 标系方向如图 1-2所示: A4、A5、 A6关节轴线共同的交点为手腕中心 点,0号工具坐标系位于该点,坐标 系方向如图 1-2所示。

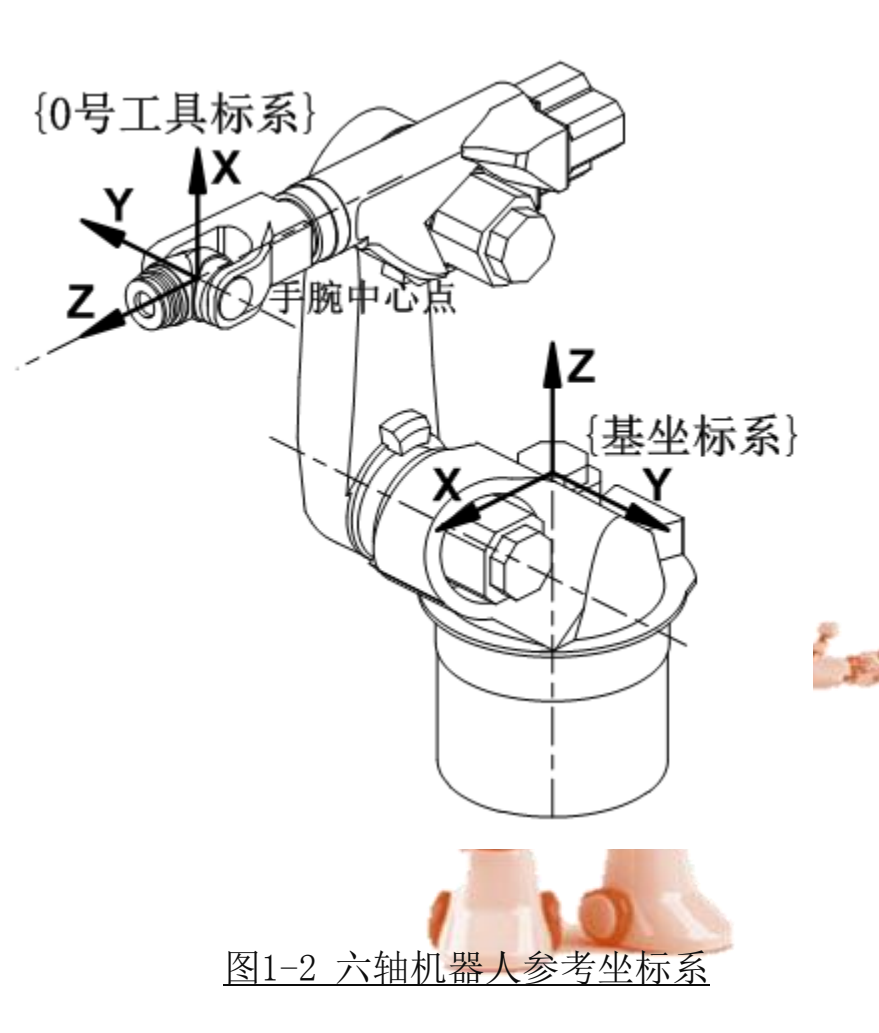

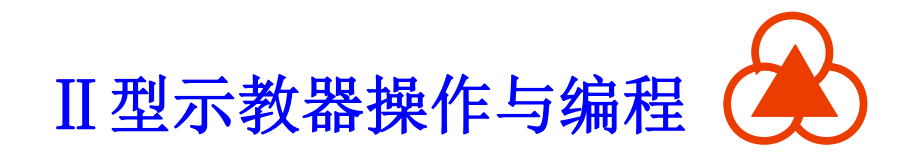

#### • 机器人默认坐标系:

机器人默认坐标系是一个笛卡尔坐标系,固定位于机器人底部(如图)。它可以根据世界坐标系说明机器人的位置。

#### ● 世界坐标系:

世界坐标系是一个固定的笛卡尔坐标系, 是用于机器人默认坐标系和基坐标系的原点 坐标系。在默认配置中,世界坐标系与机 器人默认坐标系是一致的。

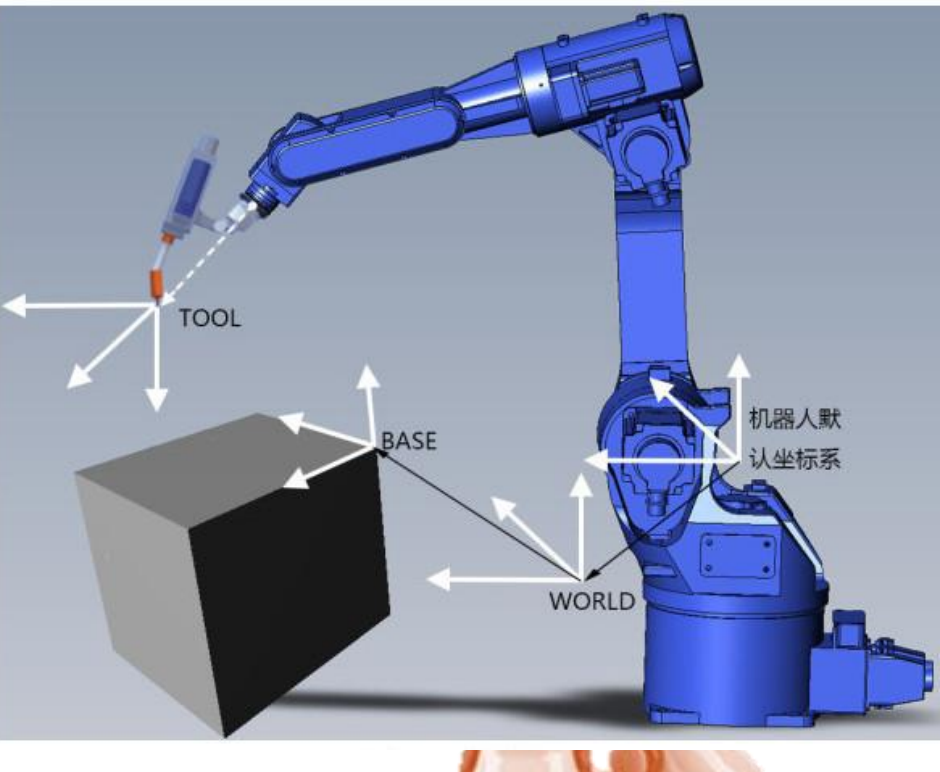

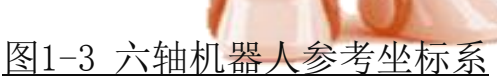

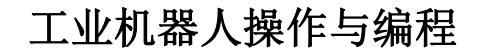

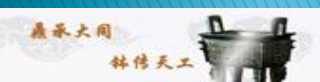

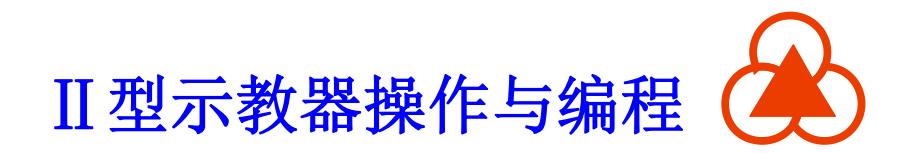

#### ● 基坐标系:

基坐标系是一个笛卡尔坐标系,用来说明 **工件**的位置。默认配置中,基础坐标系与 机器人默认坐标系是一致的。 修改基坐标 系后,机器人即按照设置的坐标系运动。

工具坐标系:

工具坐标系是一个笛卡尔坐标系,位于**工** 具的工作点中。在默认配置中,工具坐标 系的原点在法兰中心点上。工具坐标系由

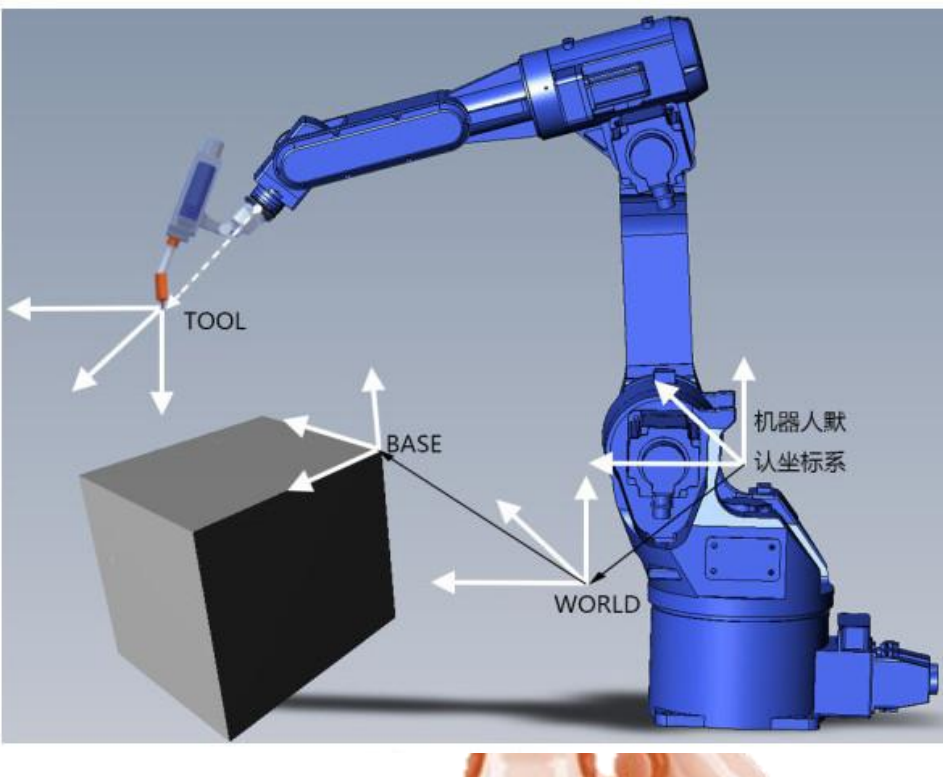

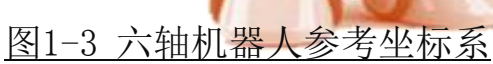

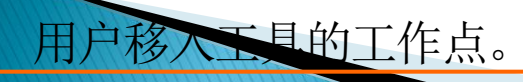

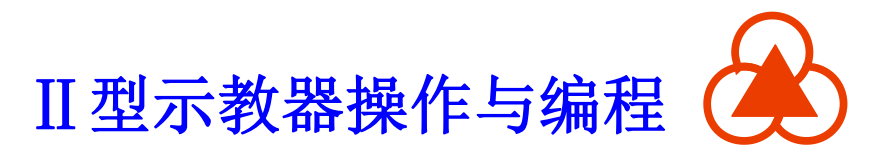

机器人坐标系的姿态角:

旋转角度。

晶承大同

HSpad 使用姿态角来描述工具点的姿态。

| 转角   | 含义        |
|------|-----------|
| A(Y) | Yaw 偏航角   |
| B(P) | Pitch 俯仰角 |
| C(R) | Roll 滚转角  |

其实就A,B,C就是机器人分别关于X,Y,Z轴的

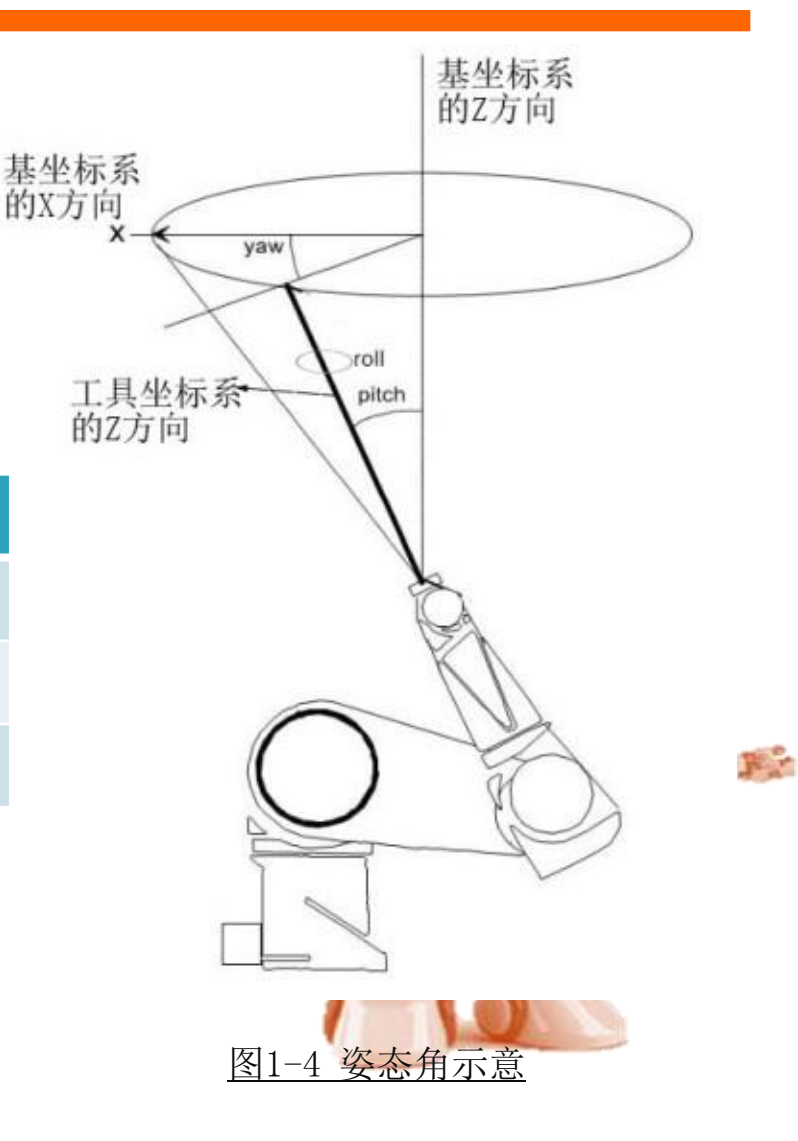

# 二、HSpad操作界面

履承大同

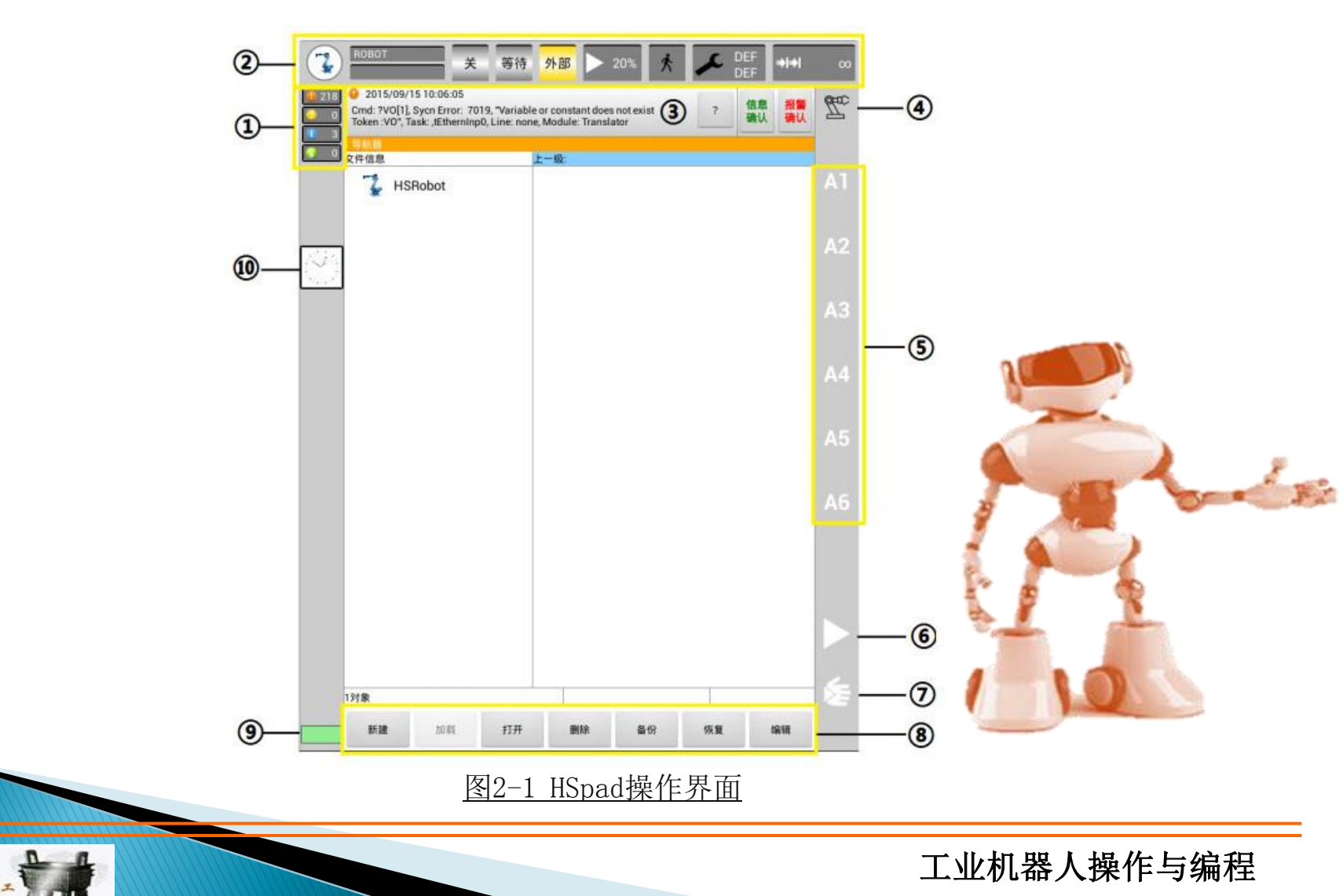

| 标签项 | 说明                                                                                                    |
|-----|----------------------------------------------------------------------------------------------------|
| 1   | 信息提示计数器。<br>信息提示计数器显示,提示每种信息类型各有多少条等待处理。触摸信息提示计数<br>器可放大显示。                                                                                          |
| 2   | 状态栏。                                                                                                    |
| 3   | 信息窗口。<br>根据默认设置将只显示最后一个信息提示。<br>触摸信息窗口可显示信息列表。列表中会显示所有待处理的信息。可以被确认的信<br>息可用确认键确认。信息确认键确认所有除错误信息以外的信息。报警确认键确认<br>所有错误信息。<br>?按键可显示当前信息的详细信息。          |
| 4   | 坐标系状态。触摸该图标就可以显示所有坐标系,并进行选择。                                                                                                    |
| 5   | 点动运行指示。<br>如果选择了与轴相关的运行,这里将显示轴号 ( A1、 A2等, X, A, B、 C)。<br>如果选择了笛卡尔式运行,这里将显示坐标系的方向 ( X、 Y, Z, A, B、 C)。<br>触摸图标会显示运动系统组选择窗口。<br>选择组后,将显示为相应组中所对应的名称。 |

桑承大同

| 标签项 | 说明                                                                                                    |
|-----|----------------------------------------------------------------------------------------------------|
| 6   | 自动倍率修调图标。                                                                                                    |
| 7   | 手动倍率修调图标。                                                                                                    |
| 8   | 操作菜单栏。<br>用于程序文件的相关操作。                                                                                         |
| 9   | 网络状态。<br>红色为网络连接错误,检查网络线路问题。<br>黄色为网络连接成功,但初始化控制器未完成,无法控制机器<br>人运动。<br>绿色为网络初始化成功, HSpad 正常连接控制器,可控制机器<br>人运动。 |
| 10  | 时钟。<br>时钟可显示系统时间。 点击时钟图标就会以数码形式显示系统时间和当前系统的运行<br>时间。                                                           |

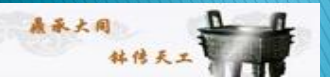

工业机器人操作与编程

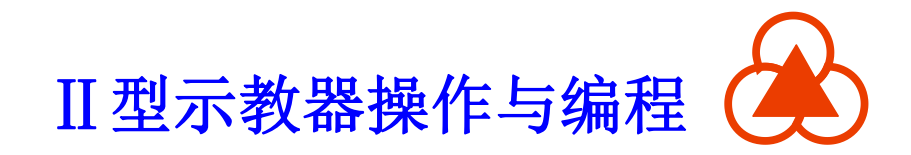

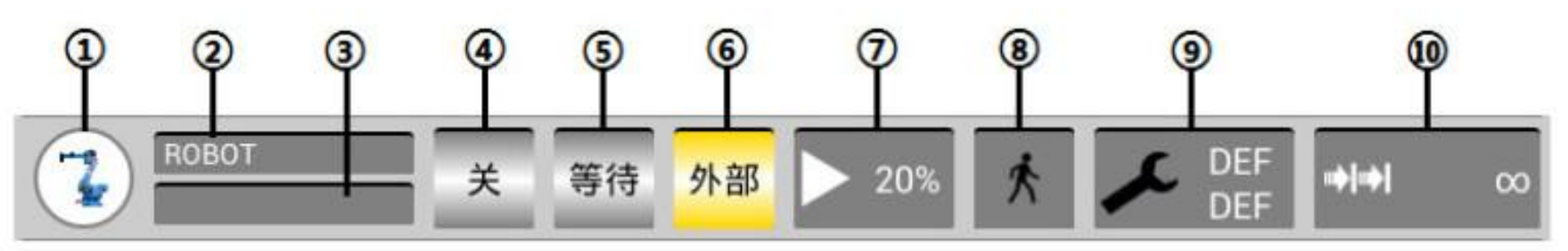

图2-2 HSpad状态栏

鼎承大同

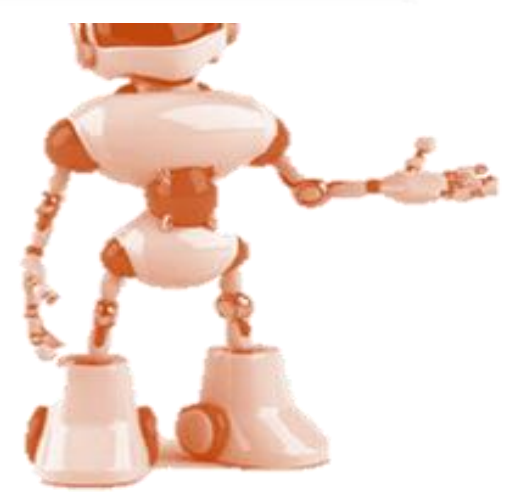

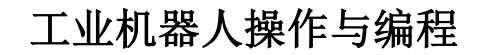

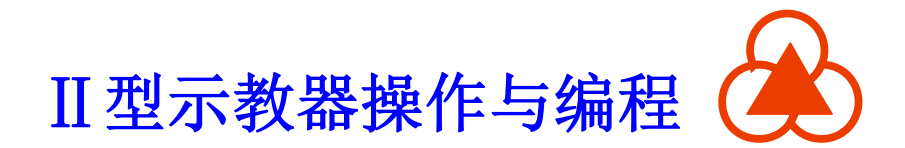

| 标签项 | 说明                                                                                                    |      |
|-----|----------------------------------------------------------------------------------------------------|------|
| 1   | 菜单键。<br>功能同菜单按键功能。                                                                                           |      |
| 2   | 机器人名。<br>显示当前机器人的名称。                                                                                         |      |
| 3   | 加载程序名称。<br>在加载程序之后,会显示当前加载的程序名。                                                                              |      |
| 4   | 使能状态。<br>绿色并且显示"开",表示当前使能打开。<br>红色并且显示"关",表示当前使能关闭。<br>点击可打开使能设置窗口,在自动模式下点击开/关可设置使能开<br>关状态。窗口中可显示安全开关的按下状态。 | l pi |
| 5   | 程序运行状态。<br>自动运行时,显示当前程序的运行状态。                                                                                |      |

鼎承大同

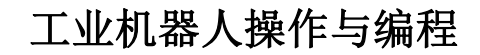

| 标签项 | 说明                                                                                                    |
|-----|----------------------------------------------------------------------------------------------------|
| 6   | 模式状态显示。<br>模式可以通过钥匙开关设置,模式可设置为手动模式、自动模式、外部模式。                                                                       |
| 7   | 倍率修调显示。<br>切换模式时会显示当前模式的倍率修调值。<br>触摸会打开设置窗口,可通过加/减键以 1%的单位进行加减设置,也可通过<br>滑块左右拖动设置。                                  |
| 8   | 程序运行方式状态。<br>在自动运行模式下只能是连续运行,手动 T1 和手动 T2 模式下可设置为单<br>步或连续运行。<br>触摸会打开设置窗口,在手动 T1 和手动 T2 模式下可点击连续/单步按钮进<br>行运行方式切换。 |
| 9   | 激活基坐标/工具显示。<br>触摸会打开窗口,点击工具和基坐标选择相应的工具和基坐标进行设置。                                                                     |
| 10  | 增量模式显示。<br>在手动 T1或者手动 T2模式下触摸可打开窗口,点击相应的选项设置增量<br>模式。                                                               |

鼎承大同

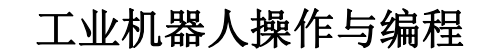

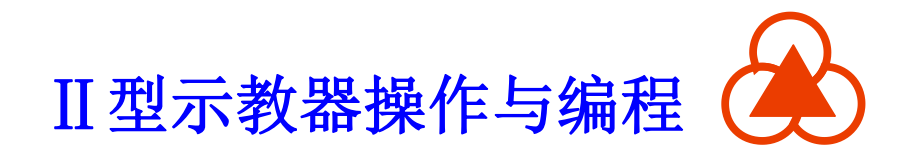

三、手动操作

手动运行机器人分为2种方式:

1. 笛卡尔式运行

TCP 沿着一个坐标系的正向或反向运行。

#### 2. 与轴相关的运行

键。

每个轴均可以独立地正向或反向运行。

可用于运行机器人的原件是: 轴运行按

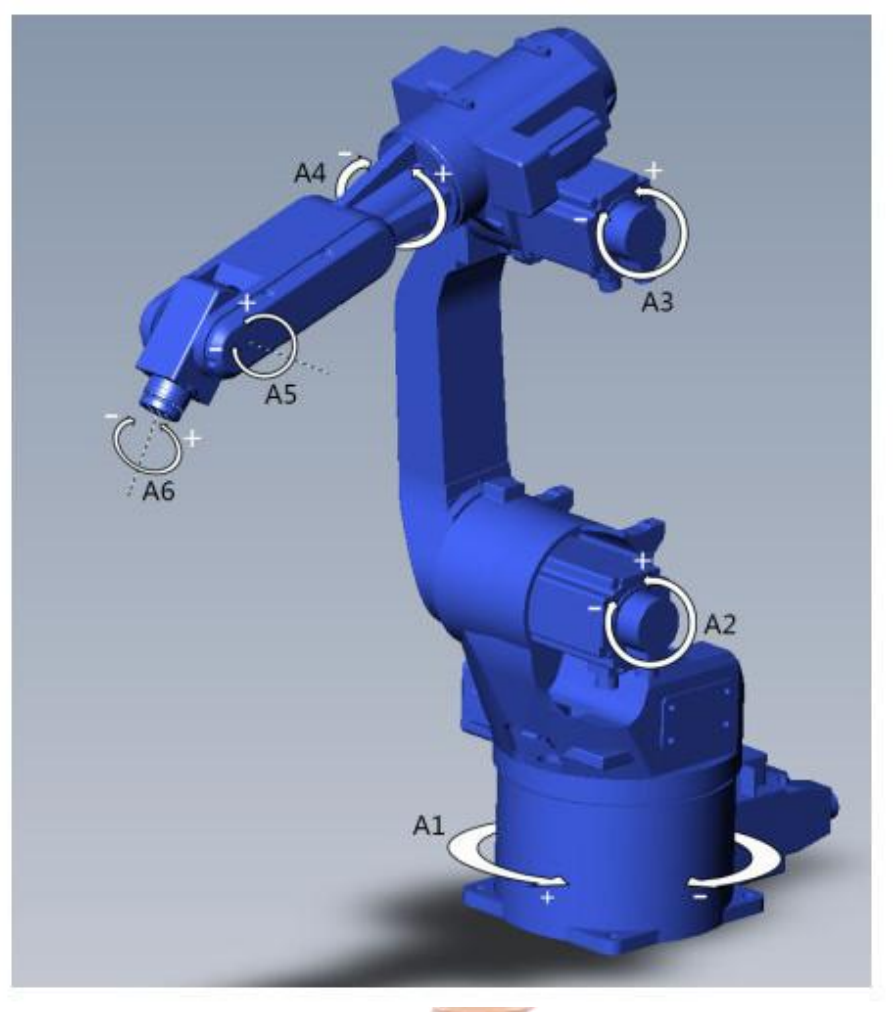

图3-1 机器人轴方向

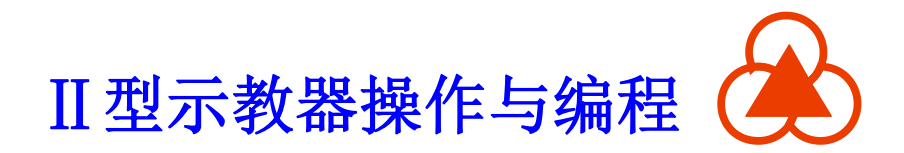

#### 3.1 轴操作

手动 T1 模式速度为 125mm/s, 手动 T2 模式速度为250mm/s。 选定需要移动的轴,通过"+/-"按钮 控制各轴单独正/反方向移动。

<u>正负键</u>: 可以以 100%、 75%、 50%、 30%、 10%、 3%、 1% 步距为单位进行设定。 <u>调节器</u>: 倍率可以以 1% 步距为单位进行更改。

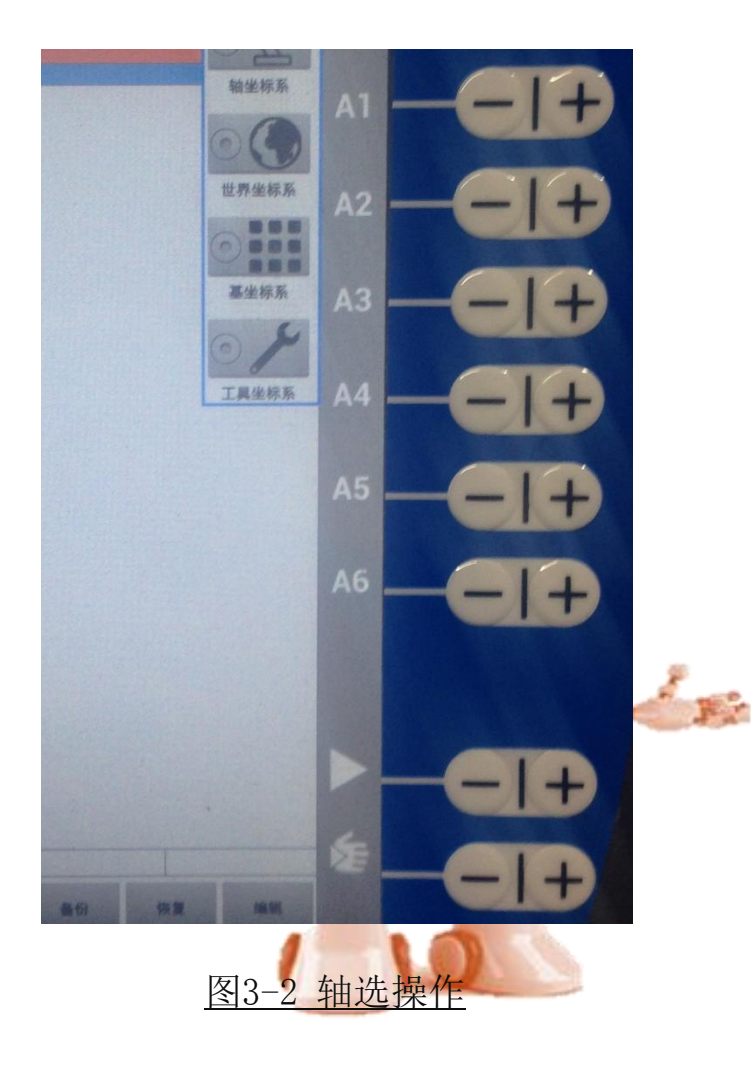

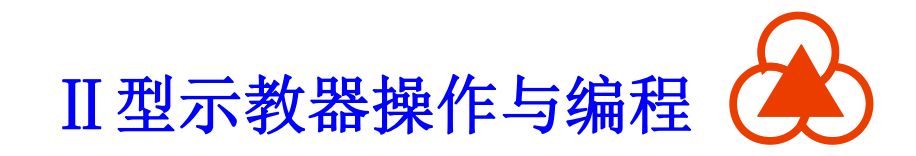

#### 3.2 工具坐标系

最多可在机器人控制系统中储存 16 个工具坐标系和 16 个基础坐标系。

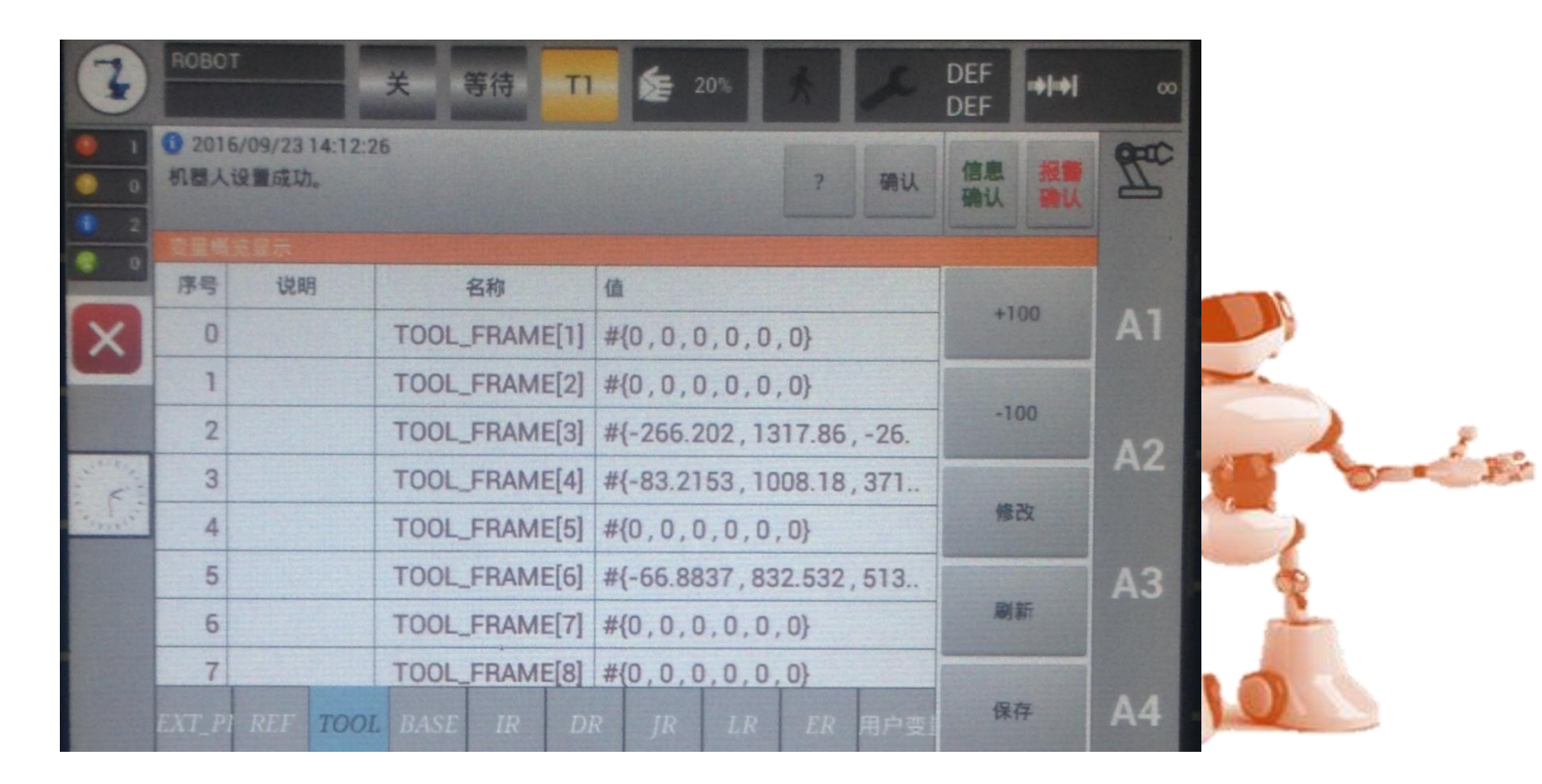

图3-3 工具坐标系设置窗口

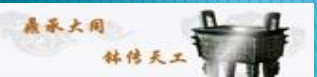

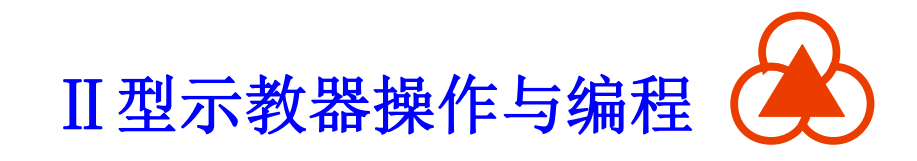

#### 3.3 坐标模式

图 3-4 坐标模式选择

易承大同

机器人控制系统有四种坐标模式,分别为轴坐标系、基坐标系、 工具坐标系、世界坐标系。

点击"轴坐标系"可选择坐标类型,如下图。

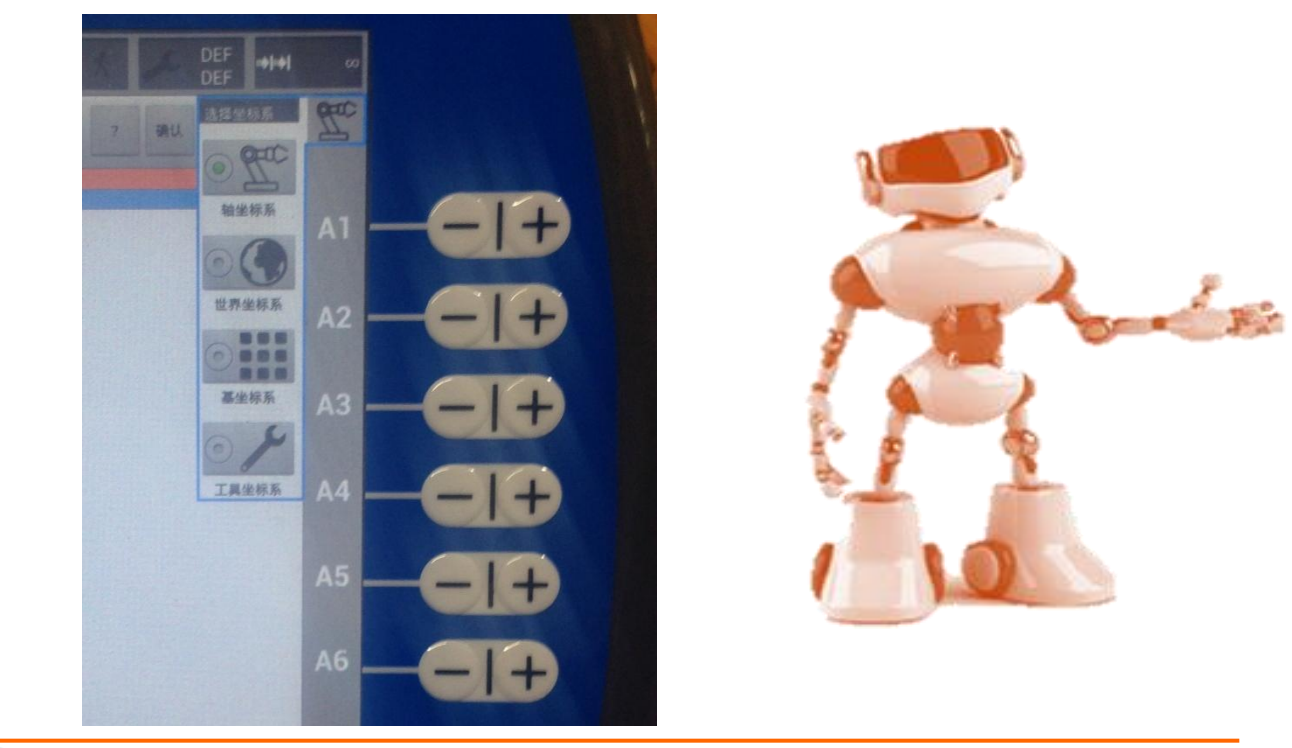

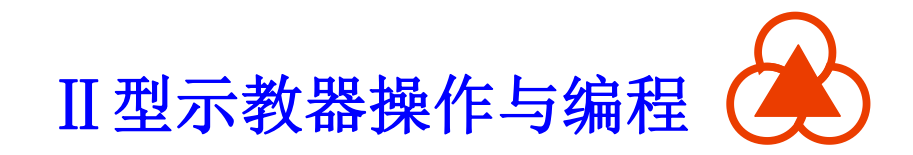

#### 3.4 校准

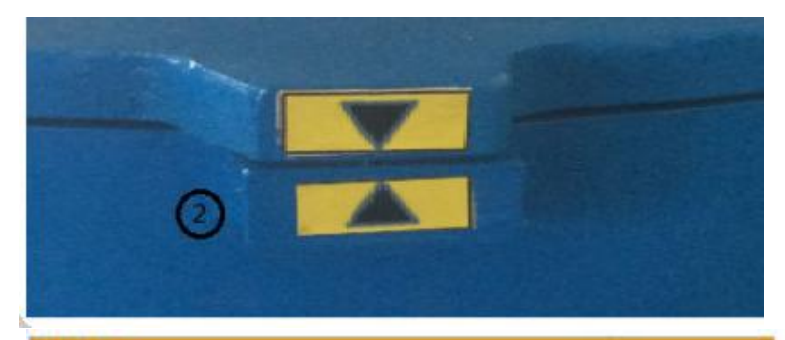

#### 辅胶准

轴数据校准:

| 轴     | 初始位置  |  |
|-------|-------|--|
| 机器人轴1 | 0.0   |  |
| 机器人轴2 | -90.0 |  |
| 机器人轴3 | 180.0 |  |
| 机器人轴4 | 0.0   |  |
| 机器人轴5 | 90.0  |  |
| 机器人轴6 | 0.0   |  |

图 3-5 校准界面

在手动模式下控制机器 人各关节轴移动至标准零点 姿态; 然后, 在下图的校准 界面中输入各关节轴的零点 值(如轴一到轴六分别为0, -90, 180, 0, 90, 0或者0, 最 -90, 180, 0, 0, 0) 后,按下确认键,完成校准, 并重启系统生效。

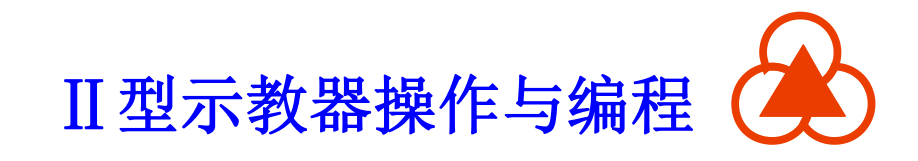

工业机器人操作与编程

#### 3.5 工具坐标系标定

## 机器人控制系统支持16个工具坐标系设定。点击"工具坐标设 定",可设置相应工具坐标系或工件坐标系的各个坐标值,如下图

所示。

| 1 2016<br>机器人 | 5/09/23 14:12<br>设置成功。 | :26           | ? 硎认                    | 信息报警 确认 确认 | The  |  |
|---------------|------------------------|---------------|-------------------------|------------|------|--|
| DER           | 或電示                    |               |                         |            |      |  |
| 序号            | 说明                     | 名称            | 值                       | 1100       |      |  |
| 0             |                        | TOOL_FRAME[1] | #{0,0,0,0,0,0}          | +100       | Al   |  |
| 1             |                        | TOOL_FRAME[2] | #{0,0,0,0,0,0}          |            |      |  |
| 2             |                        | TOOL_FRAME[3] | #{-266.202,1317.86,-26. | -100       | 12   |  |
| 3             |                        | TOOL_FRAME[4] | #{-83.2153,1008.18,371  |            | AZ A |  |
| 4             |                        | TOOL_FRAME[5] | #{0,0,0,0,0,0}          | 修改         | 5    |  |
| 5             |                        | TOOL_FRAME[6] | #{-66.8837,832.532,513  |            | A3   |  |
| 6             |                        | TOOL_FRAME[7] | #{0,0,0,0,0,0}          | 刷新         |      |  |
| 7             |                        | TOOL EBAME[8] | #/0 0 0 0 0 0           |            |      |  |

图 3-6 工具坐标系设定界面

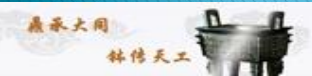

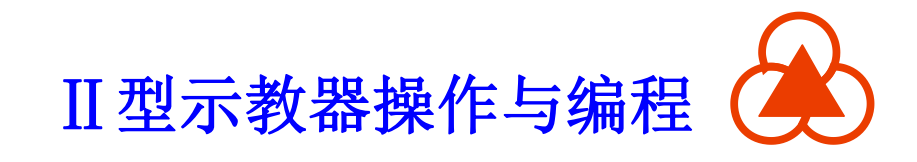

#### 3.5.1 四点法标定

通过标定空间中机器人末端在坐标系中的四个不同位置来计算工

具坐标系。

<u>图 3-7 4点标定图示</u>

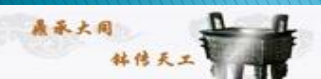

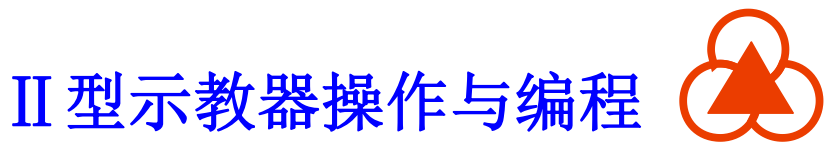

工具坐标系四点标定操作步骤如下:

(1)在菜单中选择投入
运行->测量->工具->4 点法,
为待测量的工具输入工具号
和名称。点击"继续"键确
认。

|             | 4点法    |      |       |      |    |           |
|-------------|--------|------|-------|------|----|-----------|
|             | 工具号:   |      |       | 1    | ]  |           |
| 聚如下:        | 工具名:   |      |       | bg   |    |           |
|             | 选定待    | 测的工  | 具     |      |    |           |
| 入           | X[mm]: | 0.00 | A[*]: | 0.00 |    |           |
| 去,          | Y[mm]: | 0.00 | B[*]; | 0.00 |    |           |
| 号           | Z[mm]: | 0.00 | C["]: | 0.00 |    |           |
| 建确          |        |      |       |      |    | 1 and the |
|             |        |      |       |      |    |           |
|             |        |      |       |      |    |           |
|             |        |      |       |      |    |           |
|             |        |      |       |      |    |           |
| 图 3-8 工具号输入 |        |      |       | 返回   | 继续 |           |

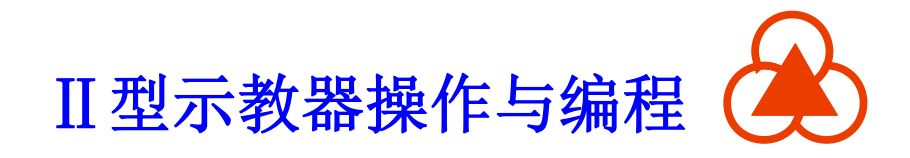

(2)用 TCP 移至任意一个参照点,点击记录。点击"确定"键

确认。

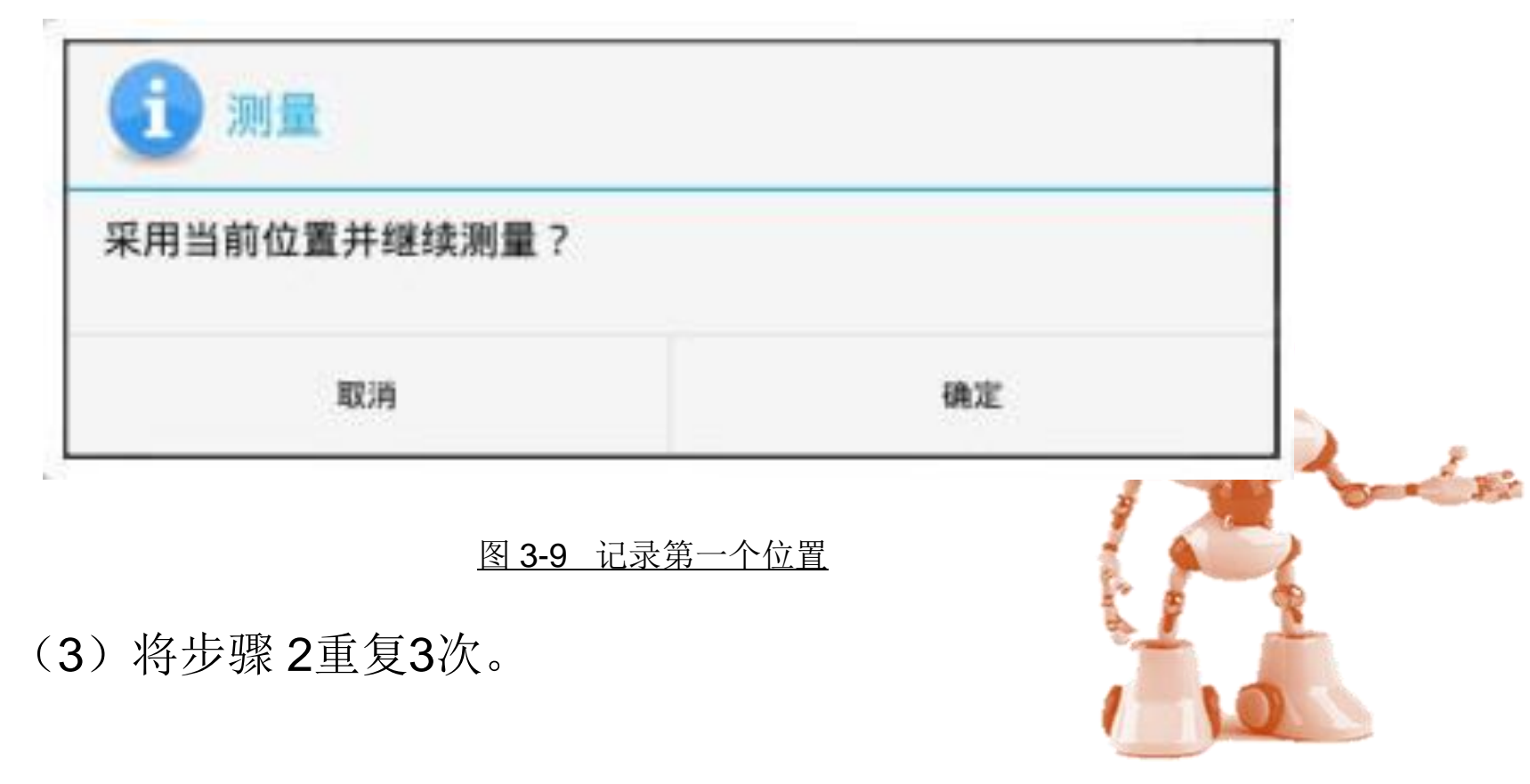

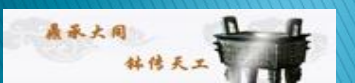

#### (3) 点击保存,数据被保存,窗口关闭。

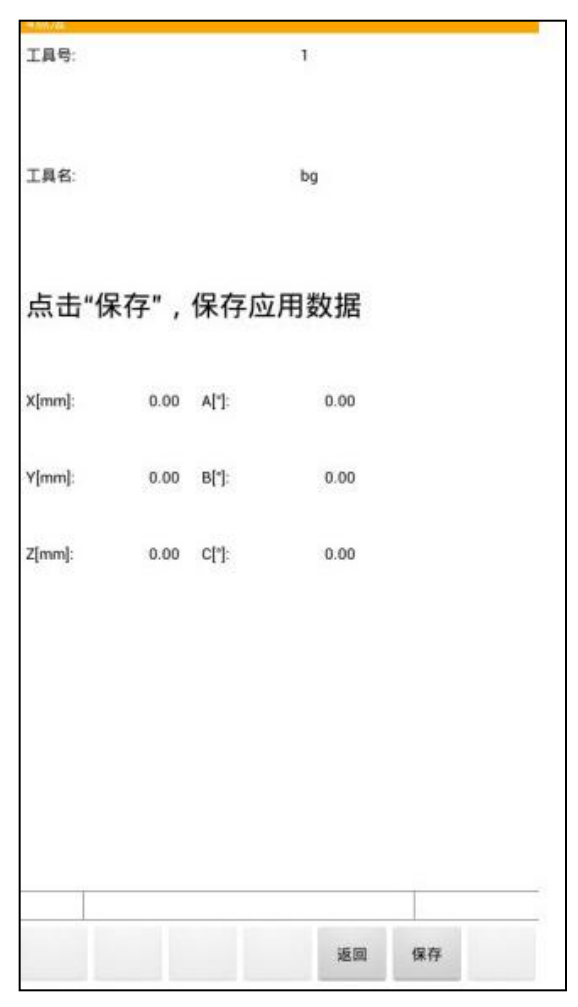

图 3-10 接近点1指定完成

履承大同

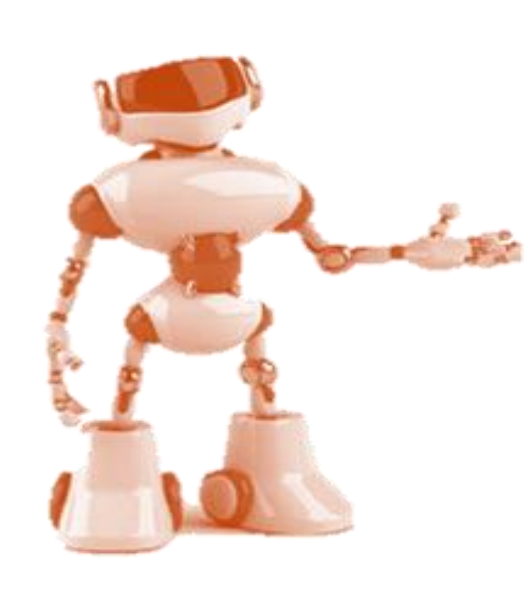

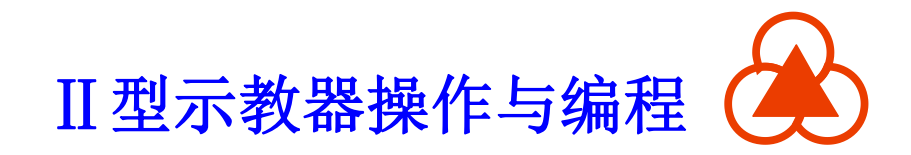

#### 3.6 工件坐标系设定(基坐标系)

工件坐标系是由用户在工件空间定义的一个笛卡尔坐标系。工件坐标包括:(X,Y,Z)用来表示距原点的位置,(A,B,C)用来表示绕 X-,Y-,Z-轴旋转的角度。

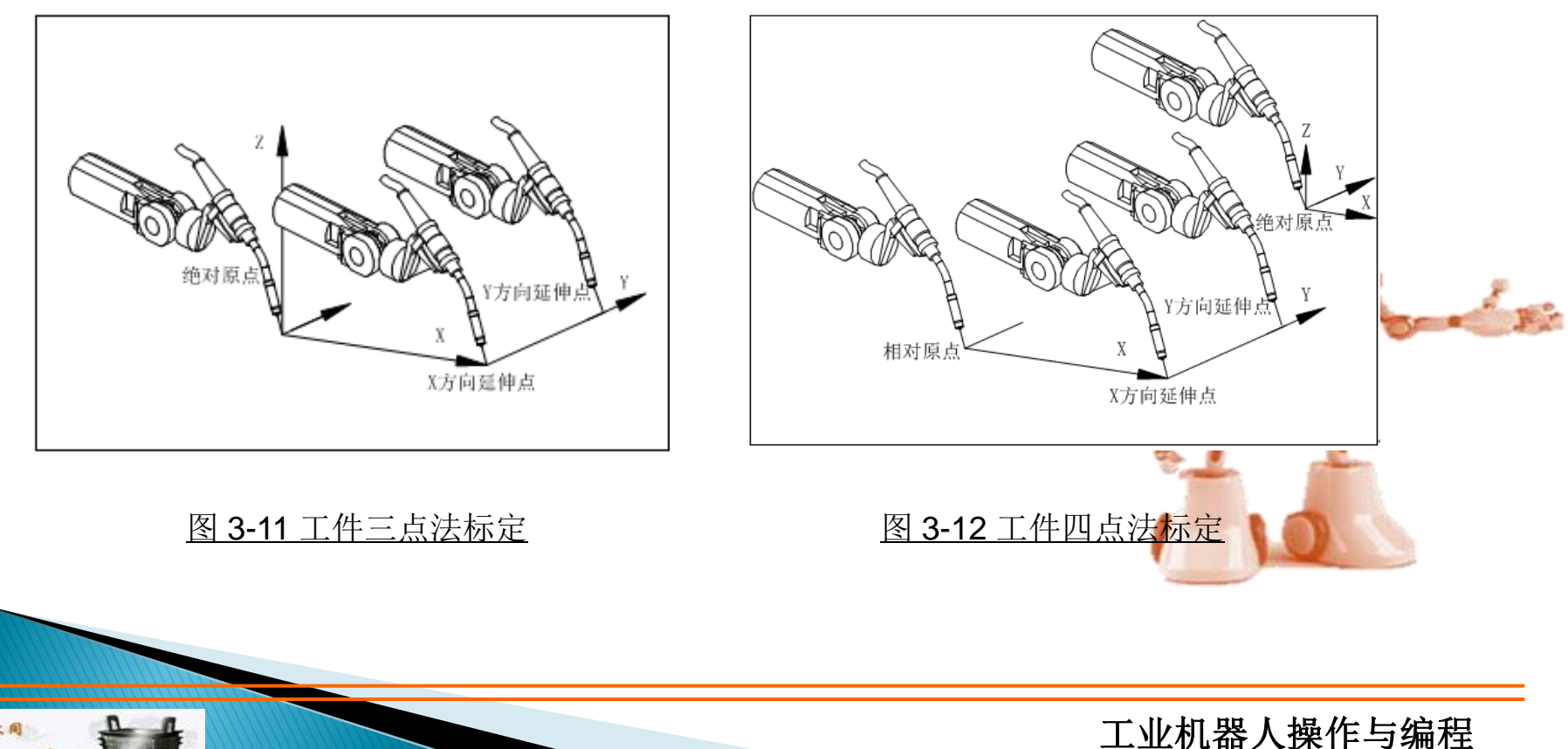

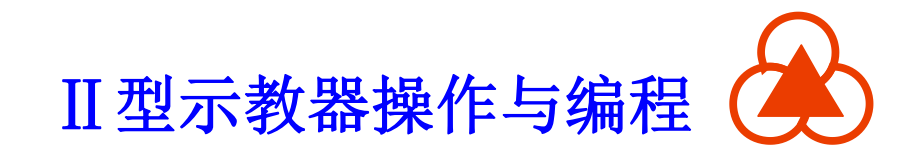

## 四、示教

本章介绍一些示教界面中指令的基本操作方法,详细的编程过程 请参照《HSpad使用说明书》的指令编程章节。

程序的基本信息包括:程序名、程序类型、程序指令。

(1)程序名:用以识别存入控制器内存中的程序,在同一个目录下 不能包含两个或更多拥有相同程序名的程序。程序名长度不超过8个 字符,由字母、数字、下划线(\_)组成。

(2)程序类型:用于设置程序文件的类型。目前本系统支持的机器 人程序类型有.PRG格式和.LIB格式。

(3) 程序指令:包括运动指令、程序指令等示教中涉及的所有指令。

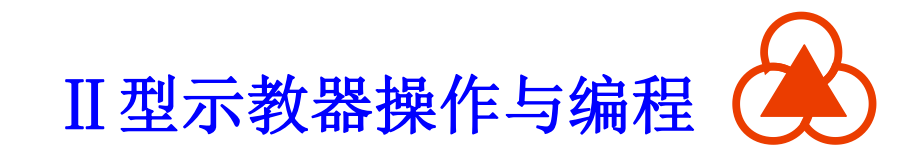

#### 4.1 新建程序

点击示教界面下方左侧的"新建程序"按钮,在弹出的对话框中 输入程序名,可新建一个空的程序文件,如下图所示。

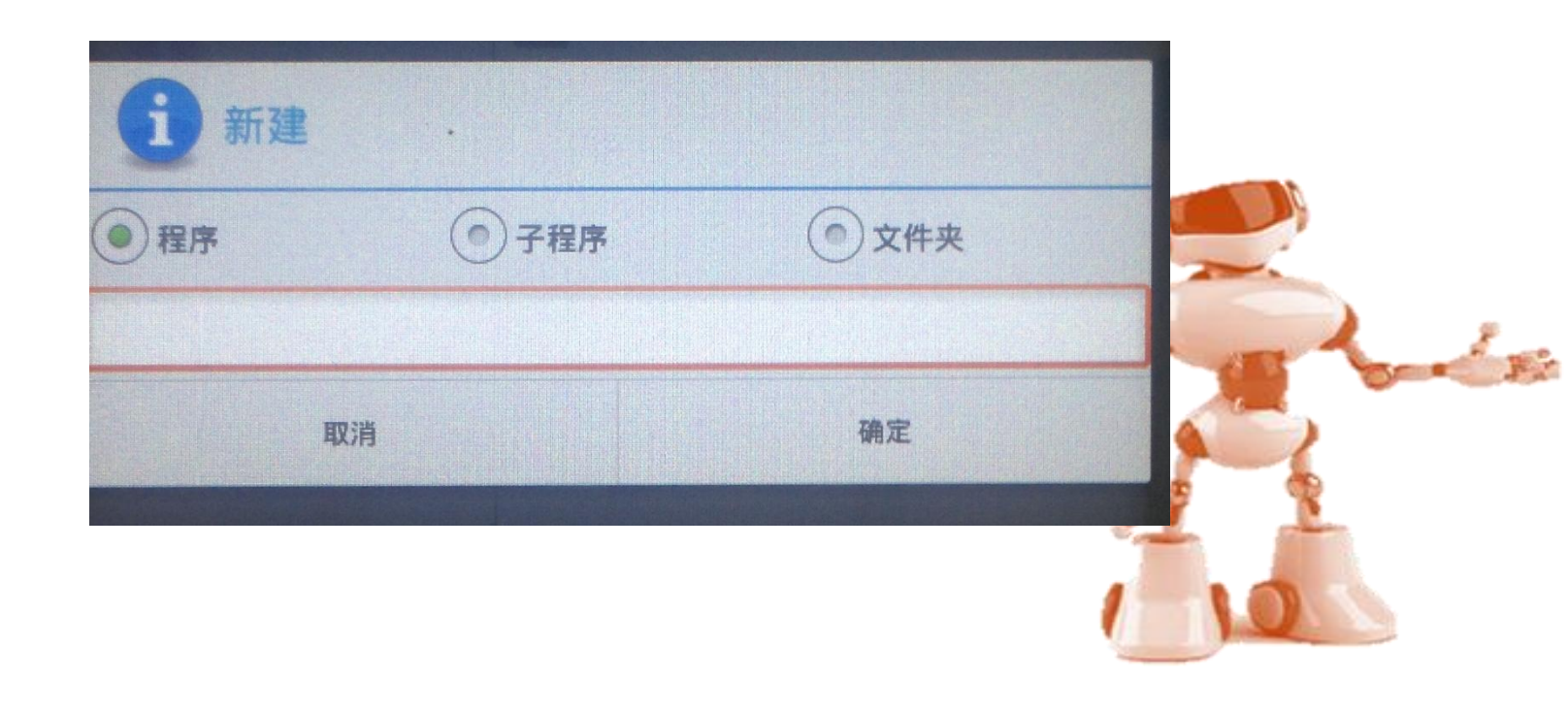

图 4-1 新建程序的示教窗口

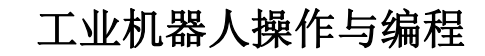

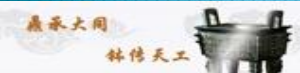

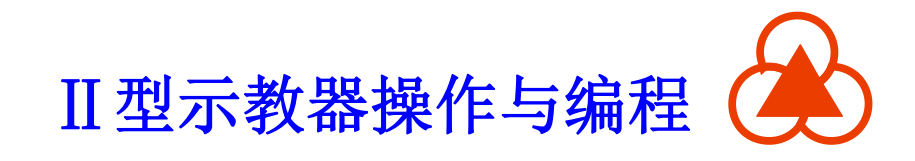

工业机器人操作与编程

### 4.2 打开程序

打开程序对话框可查看系统中所有的程序文件及其属性,点击 "打开程序",可显示图4-2所示程序文件列表,选择一个现有的程 序文件并点击"确认"后可加载该选中的程序文件。

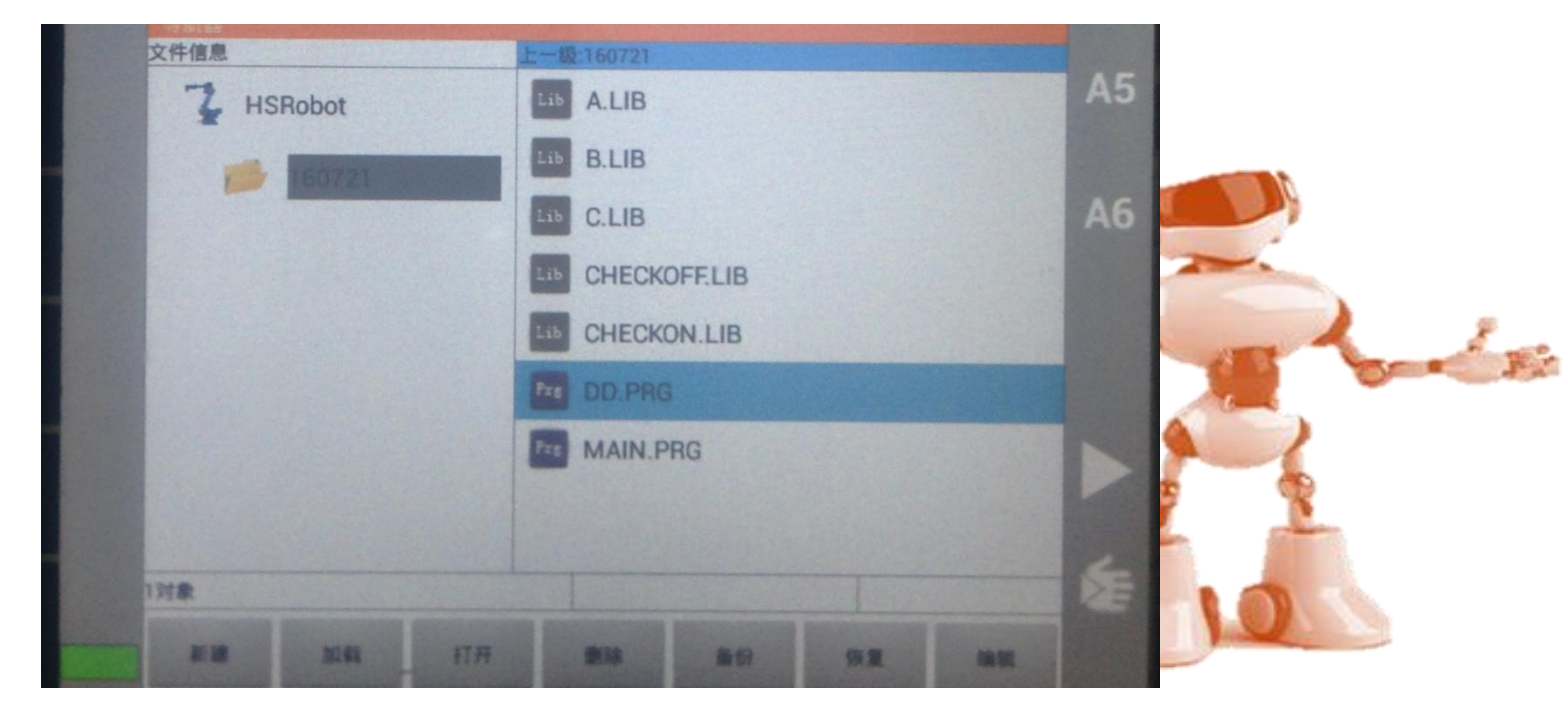

图 4-2 打开程序的示教窗口

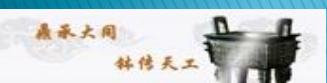

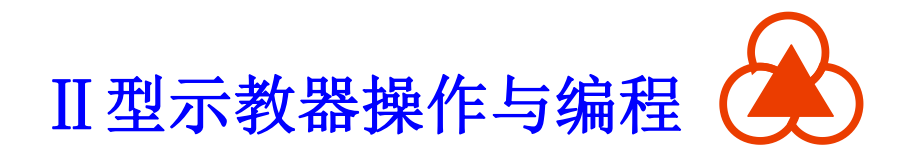

#### 4.3 程序修改

易承大同

打开程序后,选定需要修改的程序行, 点击屏幕左下角的"更改"按钮进行修改。

| 机器人 | 2019/2314:12:26<br>设置成功。                         | 11 |
|-----|--------------------------------------------------|----|
|     |                                                  |    |
| 1   |                                                  |    |
| 2   | ' (add your COMMON/COMMON SHARED variable here ) |    |
| 3   |                                                  |    |
| 4   | PROGRAM                                          |    |
| 5   | ' (add your DIM variable here )                  |    |
| 6   |                                                  |    |
| 7   | WITH ROBOT                                       |    |
| 8   | ATTACH ROBOT                                     |    |
| 9   | ATTACH EXT_AXES                                  |    |
| 10  | WHILE TRUE                                       |    |
| 11  | ' (write your code here)                         |    |
| 12  |                                                  |    |
| 13  |                                                  |    |
| 14  | SLEEP 100                                        |    |
| 15  | END WHILE                                        |    |
| 16  | DETACH ROBOT                                     |    |
| 17  | DETACH EXT_AXES                                  |    |
| 18  | END WITH                                         |    |
| 19  | END PROGRAM                                      |    |
| 20  |                                                  |    |
|     |                                                  |    |
|     |                                                  |    |
|     |                                                  |    |
|     | (mot/edgard/HSpad/program/160721/DD PBG10        |    |

#### 图 4-3 程序编辑页面

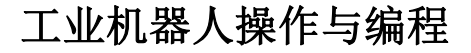

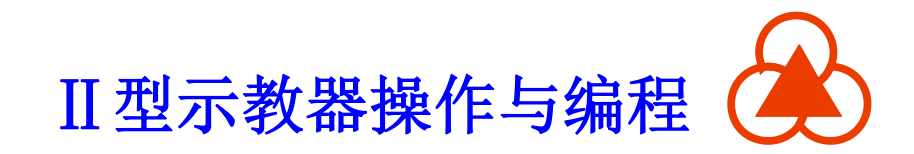

#### 4.4 编程指令类型说明

### 4.4.1 运动指令

运动指令类型包括三种:关节定位(MOVE)、直线定位(MOVES)、圆弧定位(CIRCLE)。

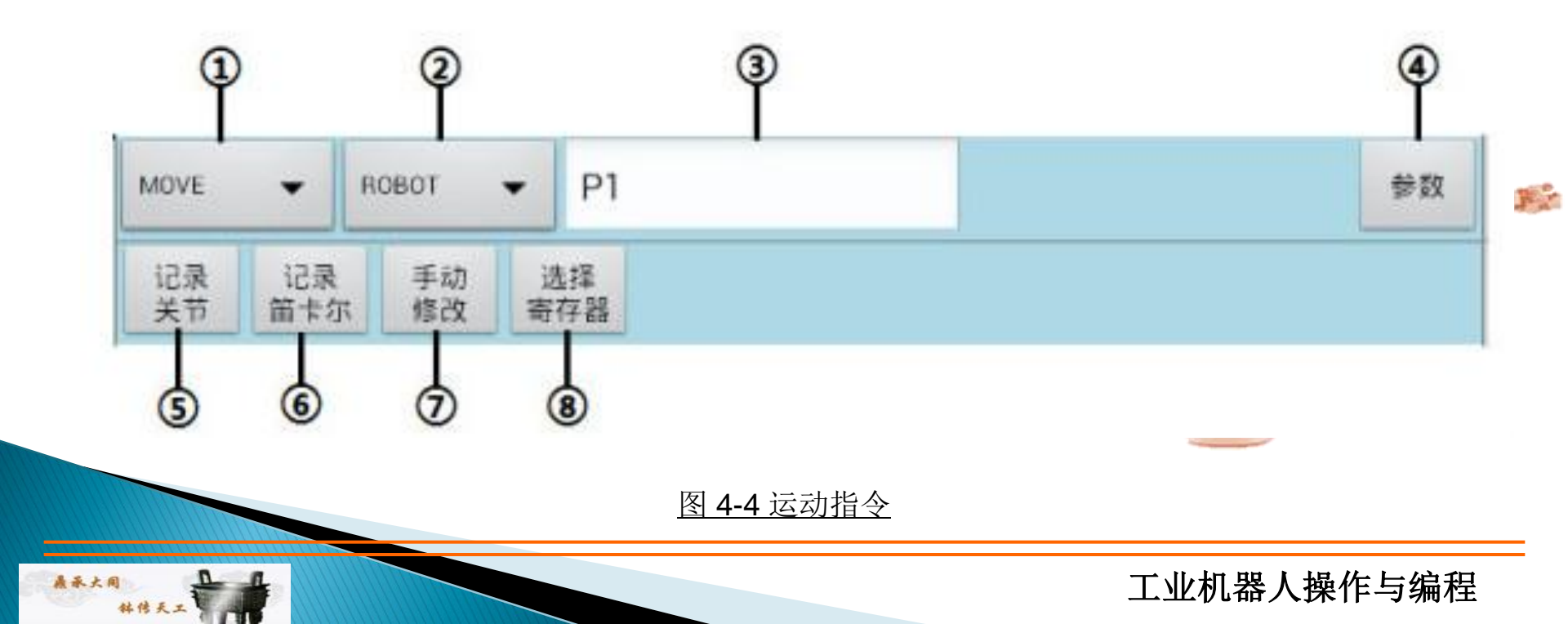

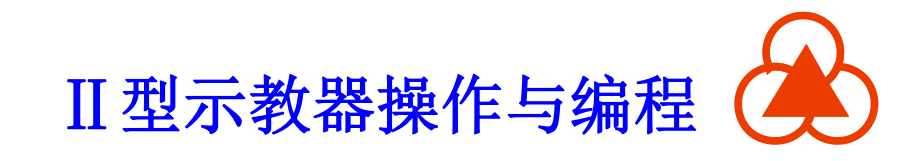

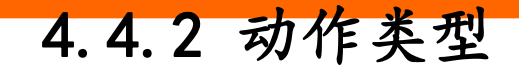

(1)关节定位MOVE:是移动机器人各关节到达指定位置的基本动作模式。工具的运动路径通常是非线性的,在两个指定的点之间任意运动。

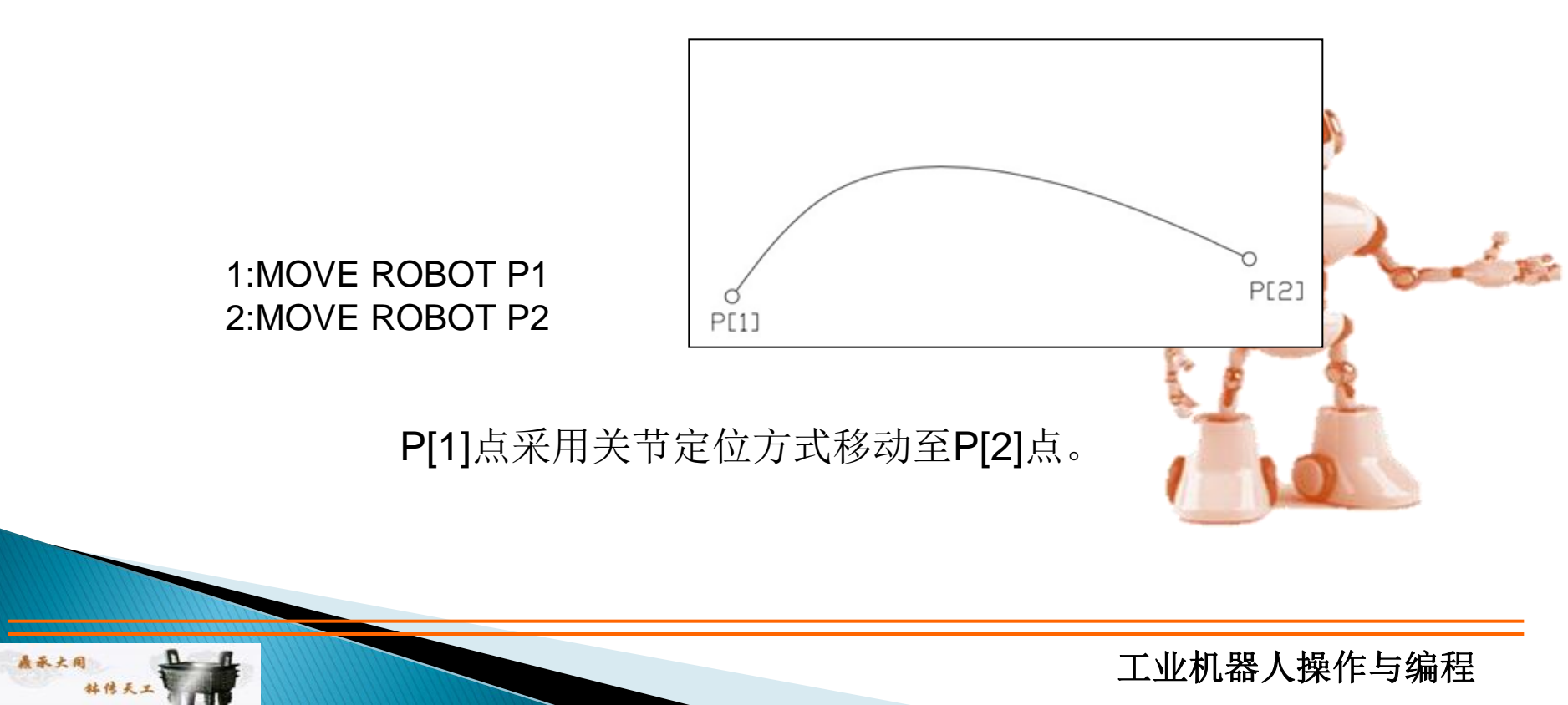

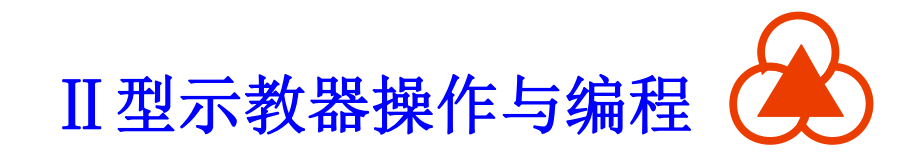

(2) 直线定位指令MOVES:控制TCP(工具中心点)沿直线轨迹 运动到目标位置,通过区别起点和终点时的姿态,来控制被驱动的工具 的姿态。

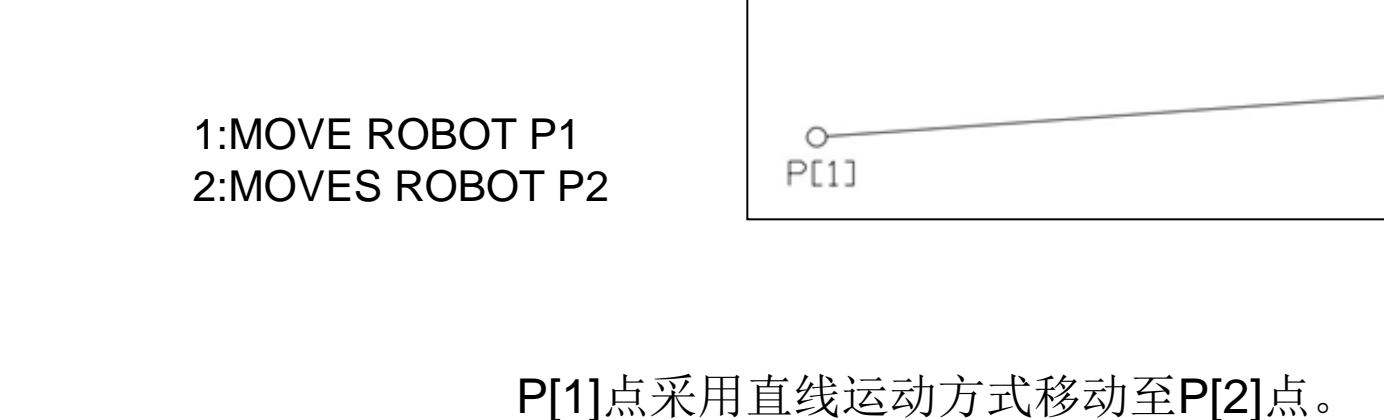

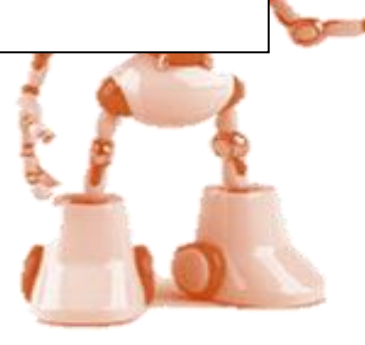

P[2]

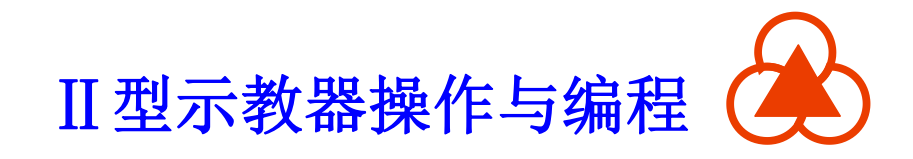

(3)圆弧定位指令CIRCLE:控制TCP(工具中心点)沿圆弧轨迹 从起始点经过中间点移动到目标位置,中间点和目标点在指令中一并给 出。其速度由程序指令直接指定,单位可为mm/sec、cm/min、 inch/min。通过区别起点和终点时的姿态,来控制被驱动的工具的姿态。

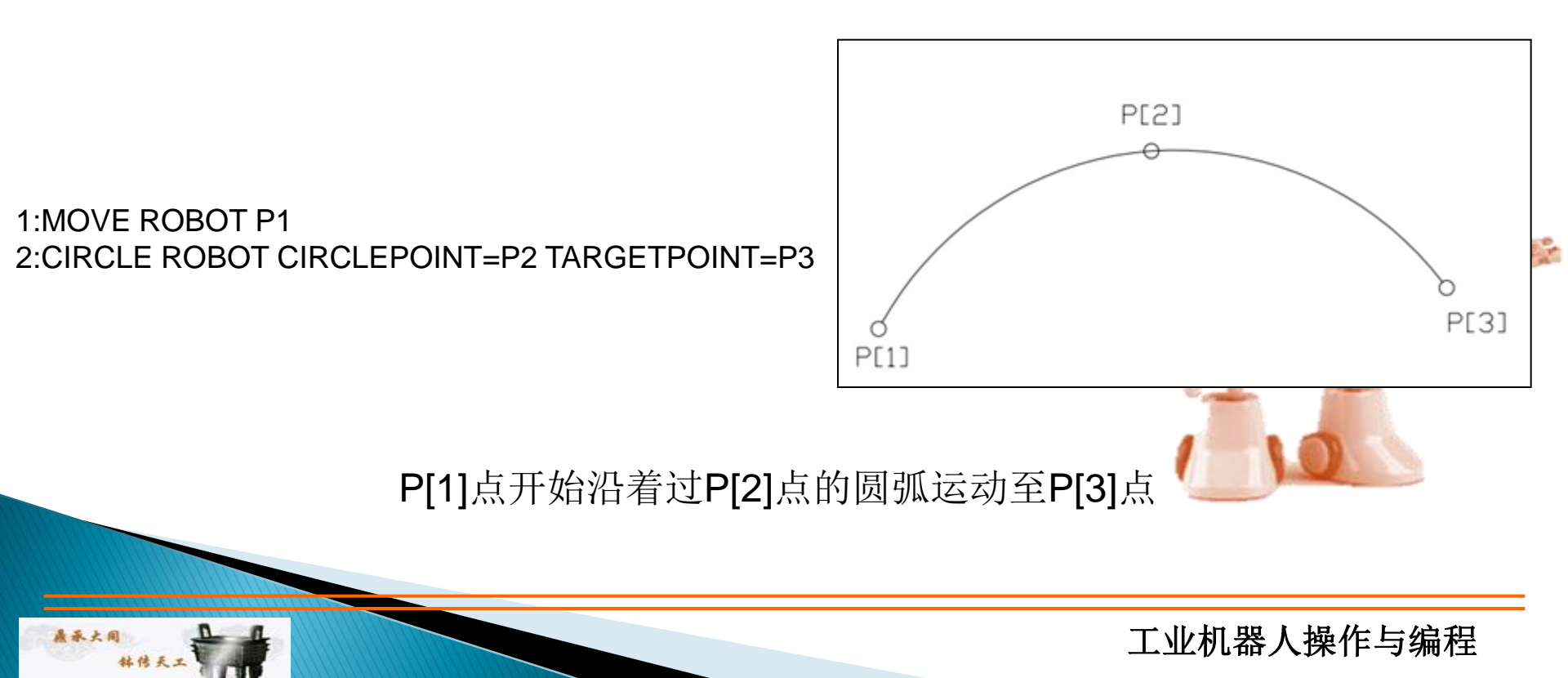

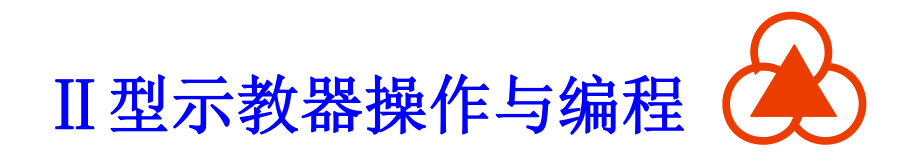

#### 操作步骤

1.标定需要输入程序行的上一行

2.选择指令→运动指令→MOVE/MOVES/CIRCLE

3.选择机器人轴或者附加轴

4.记录点位并配置好参数

5.手动移动机器人到需要的位置或姿态

6.选中输入框后,点击记录关节或笛卡尔坐标

7.点击确认,完成指令添加

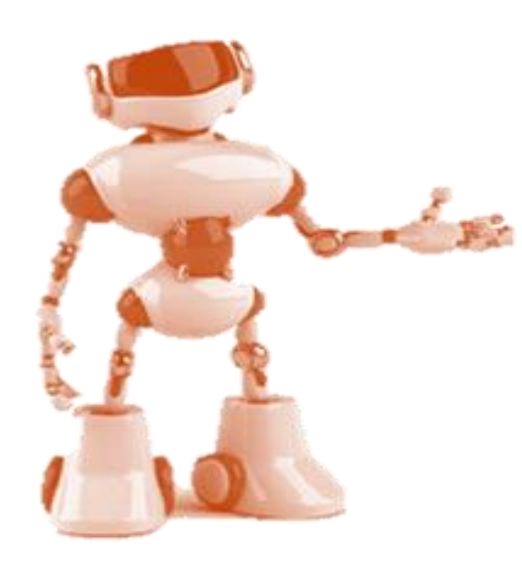

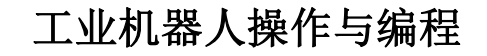

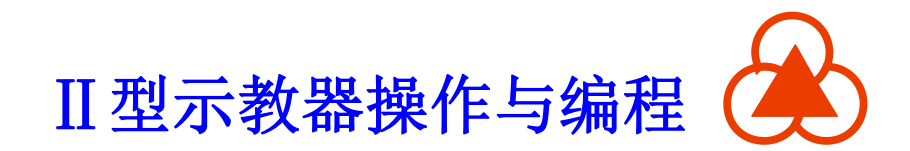

#### 运动参数

履承大同

| 名称      | 说明            | 备注       |
|---------|---------------|----------|
| VCRUISE | 速度(大于0)       | 用于 MOVE  |
| ACC     | 加速比(大于0)      | 用于 MOVE  |
| DEC     | 减速比(大于0)      | 用于 MOVE  |
| VTRAN   | 速度(大于0)       | 用于 MOVES |
| ATRAN   | 加速比(大于0)      | 用于 MOVES |
| DTRAN   | 减速比(大于0)      | 用于 MOVES |
| ABS     | 1-绝对运动,0-相对运动 |          |

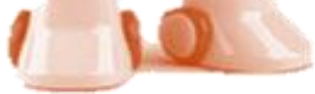

P.

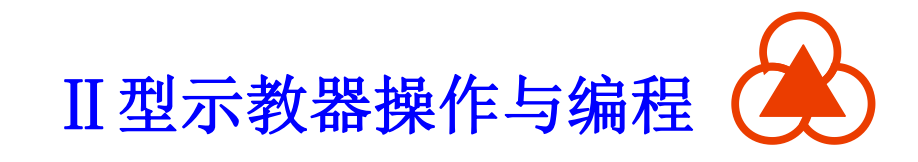

练一练:

机器人以关节定位移动到P1,然后画圆弧经过P2和P3点,再以直线 定位移动到P4,接着同样以直线定位移动到P5,然后继续画圆弧,经过P6, 最后到达P1。

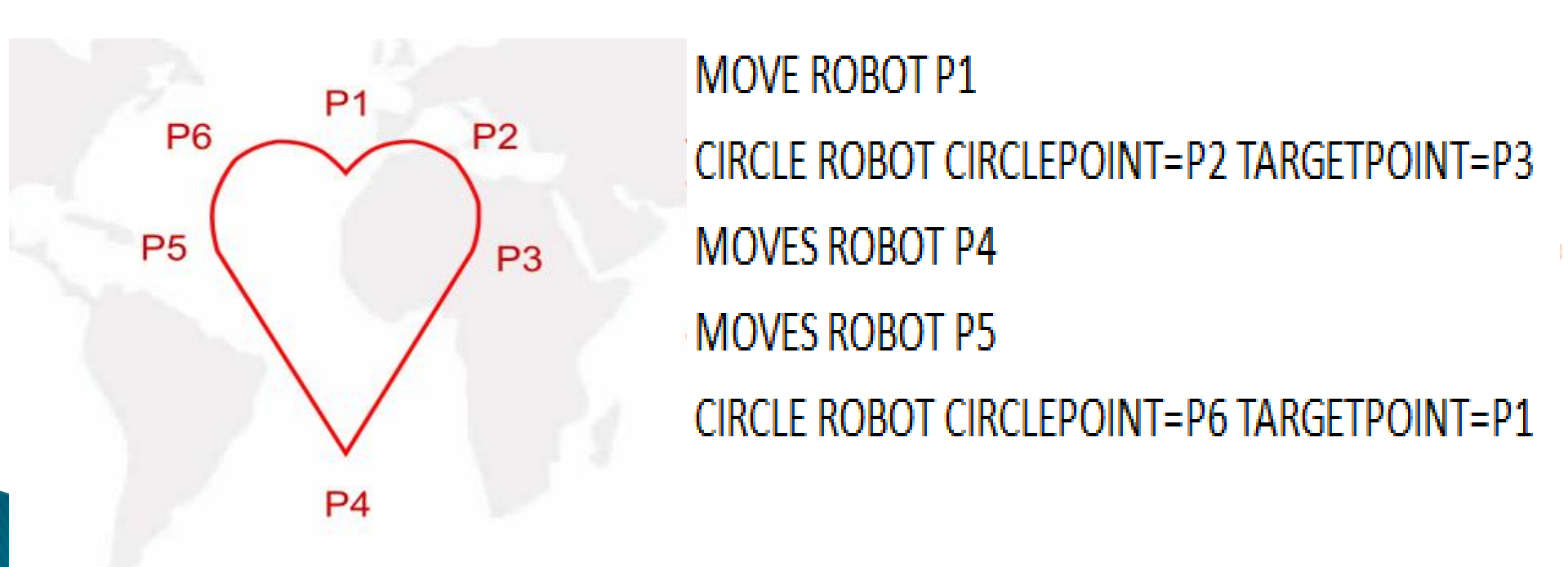

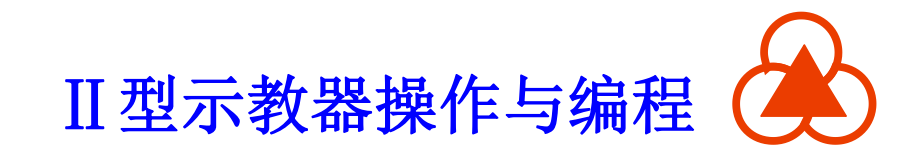

工业机器人操作与编程

#### 4.4.3 条件指令

条件指令由IF开头,用于比较判断是否满足条件,若满足则执行下 一行指令。支持的比较运算符有: >、>=、=、<=、<、<>,还可以使用 逻辑与(AND)和逻辑或(OR)指令对这些条件语句进行运算,条件 结束指令END IF。

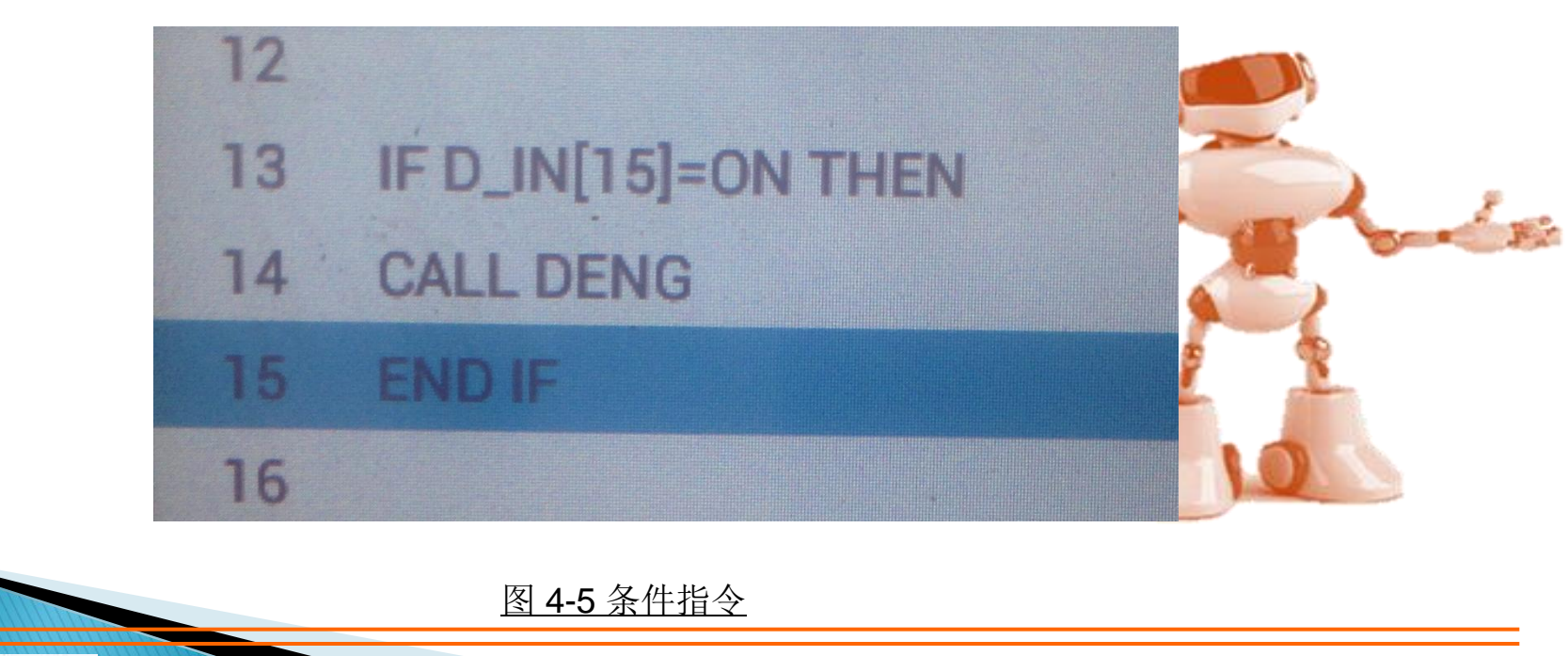

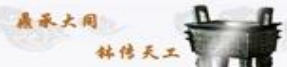

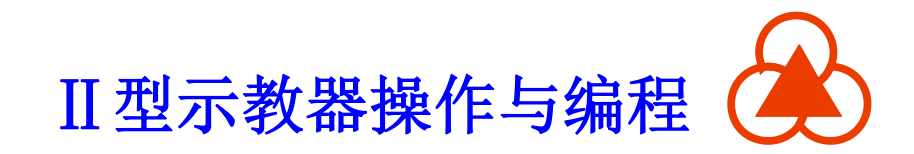

#### 4.4.3 条件指令

# IF LR[21]=LR[2] AND LR[32]<>LR[4] THEN MOVE ROBOT JR[1] VCRUISE=100 DELAY ROBOT 1000 END IF

注意: IF和END IF必须联合使用,将条件运行程序块置于 两条指令之间。

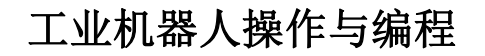

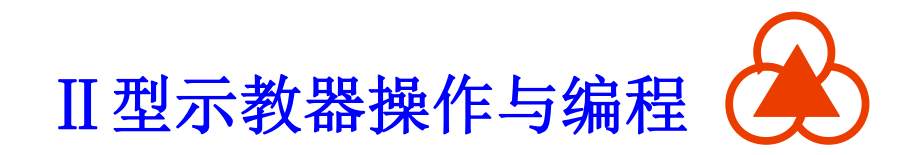

#### 4.4.4 流程指令

用于在主程序中添加子程序,关系到程序执行流程。 子程序相关指令: SUB、PUBLIC SUB、END SUB、FUNCTION、 PUBLIC FUNCTION、END FUCTION。

子程序跳转调用相关指令: CALL、GOTO、LABEL。

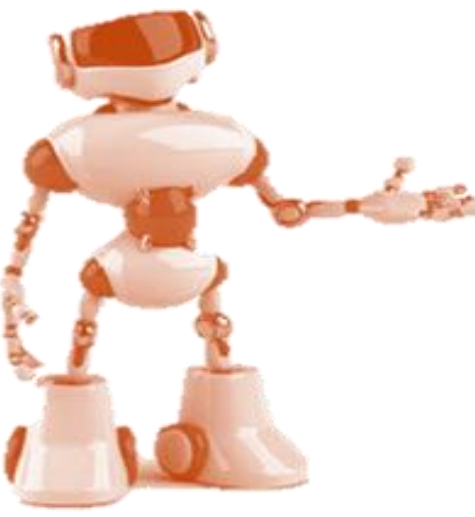

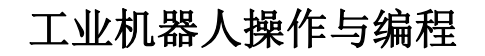

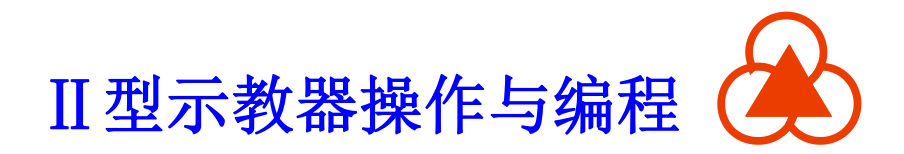

操作步骤

 1.选定需要添加指令的前一行
 2.在指令→流程指令中选择相应的写子程序 相关指令

**3**.点击操作栏中的确定按钮,添加写子程序 完成

| 指令       |            |
|----------|------------|
| 运动指令 🕨   | SUB        |
| 条件指令 🕨   | PUBLIC SUB |
| 流程指令 🕨 🕨 | END SUB    |
| 程序控制 ▶   | FUNCTION   |
| 延时指令 🕨   | PUBLIC FU  |
| 循环指令 🕨   | END FUNCT. |
| IO指令 ►   | CALL       |
| 变量 ▶     | GOTO       |
| 坐标系指令 ▶  | LABEL      |
| 修调指令 🕨   |            |
| 同步指令 🕨   |            |
| 寄存器指令 ▶  |            |
| 事件指令 ▶   |            |
| 异常指令 ▶   |            |
| 手动指令     |            |
|          |            |

图 4-6 流程控制指令

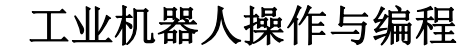

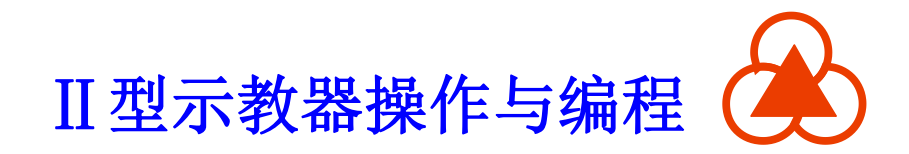

#### 指令说明

合使用,

表大同

| 指令              | 说明                                 |   |
|-----------------|------------------------------------|---|
| SUB             | 写子程序,该子程序没有返回值,只能在本程序中调用。          |   |
| PUBLIC SUB      | 写子程序,该子程序没有返回值,能在程序以外的其他地<br>方被调用。 |   |
| END SUB         | 写子程序结束。                            |   |
| FUNCTION        | 写子程序,该子程序有返回值,只能在本程序中调用。           |   |
| PUBLIC FUNCTION | 写子程序,该子程序有返回值,能在程序以外的其他地方<br>被调用。  | R |
| END FUCTION     | 写子程序结束。                            | 2 |
| CALL            | 调用子程序                              | 2 |

注意: SUB、PUBLIC SUB和END SUB必须联合使用,子程序位于两条

指令之间; FUNCTION、PUBLIC FUNCTION和END FUNCTION必须联

子程六位王两条指令之间。

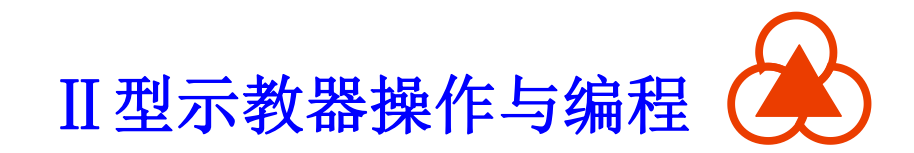

#### GOTO指令和LABEL指令

主要用于程序跳转

例如:

GOTO LABEL 1,必须联合使用才能实现跳转

CALL指令

用于调用子程序

例如:

CALL PICK

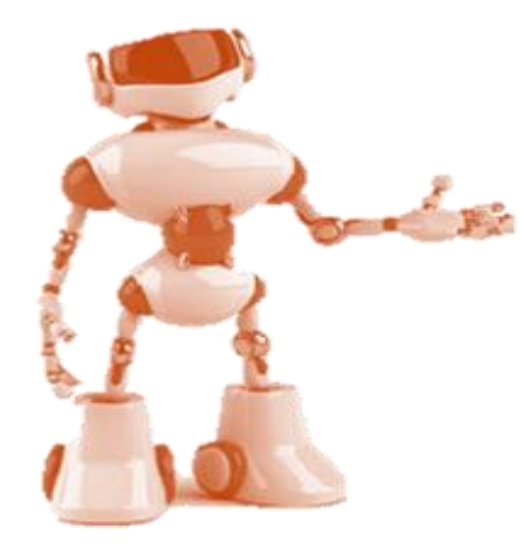

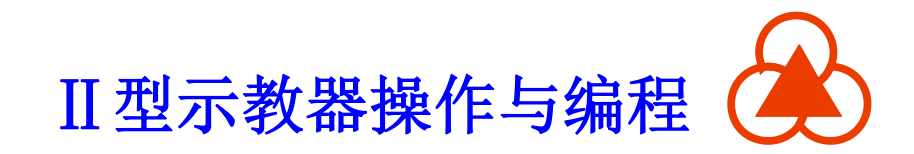

### 4.4.5 程序指令

程序指令新建程序时自动添加到程序文件中,通常情况下,用户无需修

改。

**春承大同** 

- 2 ' (add your COMMON/COMMON SHARED variabl.
- 3

1

- 4 PROGRAM
- 5 ' (add your DIM variable here )
- 6
- 7 WITH ROBOT
- 8 ATTACH ROBOT
- 9 ATTACH EXT\_AXES
- 10 ' (write your code here)
- 11
- 12
- 13 DETACH ROBOT
- 14 DETACH EXT\_AXES
- 15 END WITH
- 16 END PROGRAM

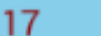

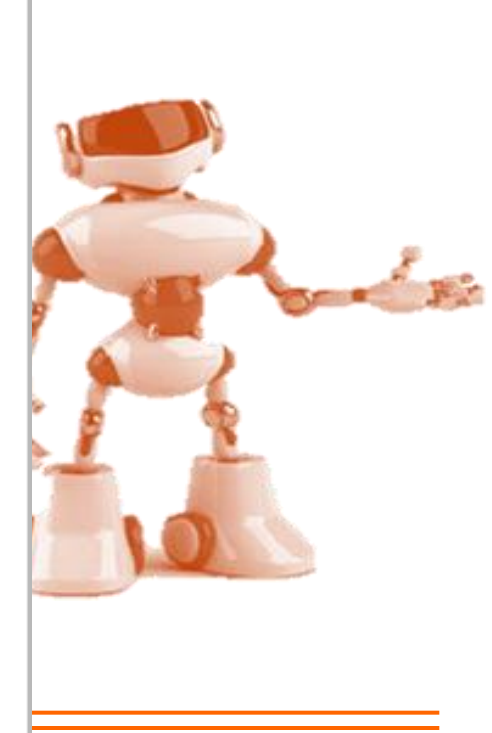

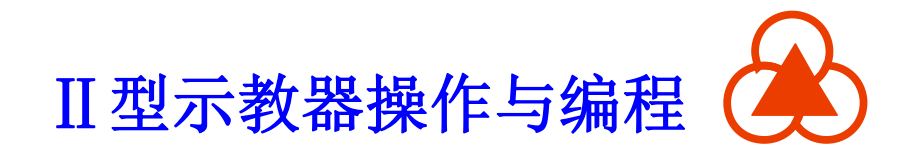

#### 程序指令

履承大同

| 指令          | 说明        |     |
|-------------|-----------|-----|
| PROGRAM     | 程序开始      |     |
| END PROGRAM | 程序结束      |     |
| WITH        | 引用机器人名称   | 2.  |
| END WITH    | 结束引用机器人名称 | 2   |
| ATTACH      | 绑定机器人     | 2   |
| DETACH      | 结束绑定      | 210 |

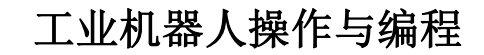

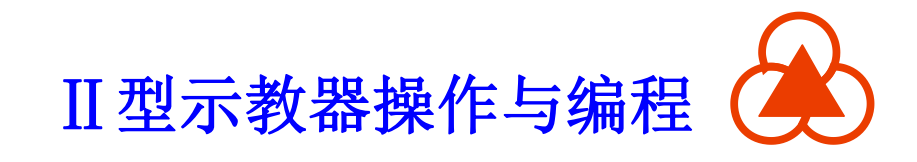

#### 4.4.6 延时指令

机器人控制系统的延时指令包括两种: DELAY指令和SLEEP指令。

指令DELAY——是针对指定的运动对象在运动完成后的延时时间,单位为毫秒。(若当前指定运动对象无运动,则DELAY指令无效)

指令SLEEP——是针对非运动指令的延时指令,单位为毫秒。 (SLEEP指令只对非运动指令生效,对运动指令,SLEEP指令无效)

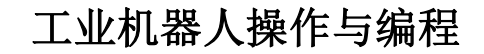

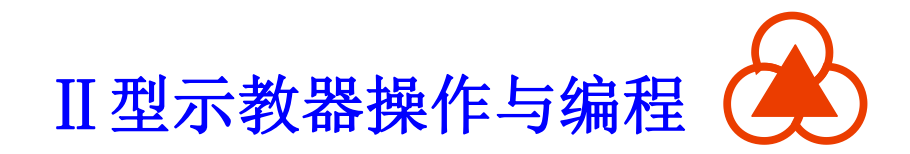

### 4.4.6 延时指令

#### DELAY指令和SLEEP指令的用法

在华数 II 型控制系统中,存在运动指令和非运动指令这两种类型的指令。 这两种指令是并行执行的,并非执行完一条再执行下一条。如下例: MOVE ROBOT P1

D\_OUT[30]=ON

在这个例子中,第一条为运动指令,第二条为非运动指令,在系统中是并行执行的。也就是说——机器人还未运动到P1,D\_OUT[30]就有信号输出了。如何解决这个问题呢?

办法:加入延时指令 该加入DELAY还是SLEEP?

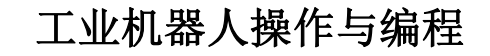

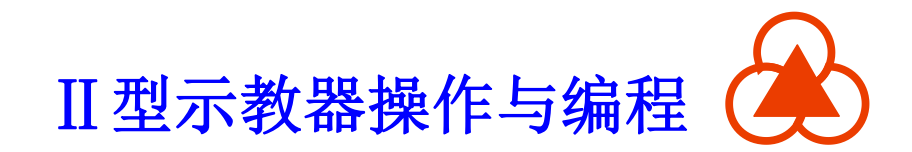

上述例子应该改为:

MOVE ROBOT P1 DELAY ROBOT 200 D\_OUT[30]=ON

SLEEP指令的两种应用场合 1.在循环中使用 WHILE D\_IN[30]<>ON SLEEP 100 END WHILE 例中等待D\_IN[30]的信号,若 无信号则持续循环,等到信号 后向下执行。由于循环中要一 直扫描D\_IN[30]的值,为了避 免控制器CPU因过载出现异常 报警,须加入SLEEP指令。

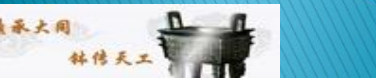

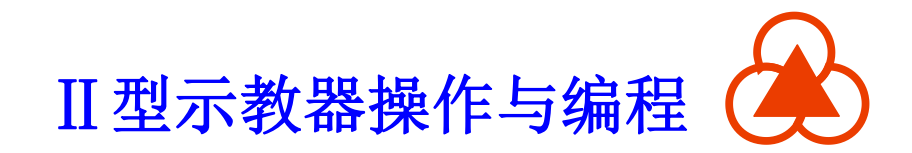

#### SLEEP指令的两种应用场合

2.输出脉冲信号 D\_OUT[30]=ON SLEEP 100 D\_OUT[30]=OFF

上述例子中, D\_OUT[30]输出了一个宽度为100的脉冲信号。其中必须 加入SLEEP指令, 否则脉冲宽度太短, 会导致实际上没有任何脉冲信号 输出。

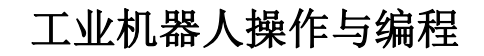

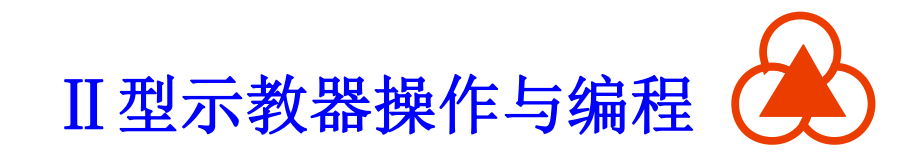

#### 4.4.7 循环指令

循环指令用于多次执行WHILE指令与END WHILE指令之间的程序行, WHILE TRUE表示程序循环执行。

WHILE LR[20]=LR[21] MOVE ROBOT P1 DELAY ROBOT 1000 END WHILE

注意: WHILE 指令和END WHILE 指令必须联合使用才能完成一个循环体。

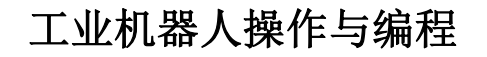

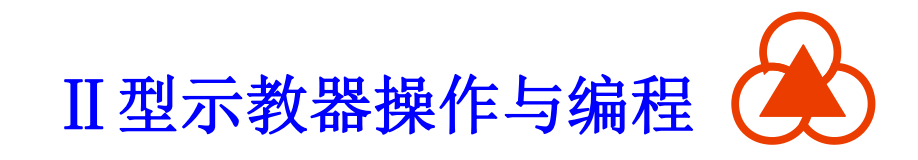

#### 4.4.8 1/0指令

IO 指令包括了 D\_IN 指令、 D\_OUT 指令、WAIT指令、WAITUNTIL 指令、以及PLUSE指令。

D\_IN 指令、 D\_OUT 指令: 可用于给当前 IO 赋值为 ON 或者OFF, 也可用于在 D\_IN 和 D\_OUT 之间传值。

WAIT指令:用于阻塞等待一个指定IO信号,可选D\_IN和D\_OUT。 WAITUNTIL指令:用于等待IO信号,超过设定时限后退出等待。 PLUSE指令:用于产生脉冲。

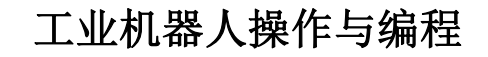

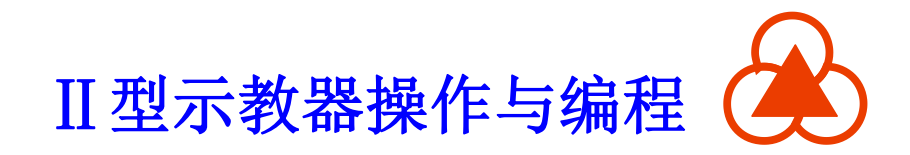

### 4.4.8 1/0指令

履承大同

| 函数                        | 参数说明              |       |
|---------------------------|-------------------|-------|
| WAIT(IO,STATE)            | IO 代表 D_IN、D_OUT, |       |
|                           | STATE 代表 ON、OFF   |       |
| WAITUNTIL(IO,IO,MIL,FLAG) | IO 代表 D_IN、D_OUT, |       |
|                           | MIL 代表延时(单位毫      |       |
|                           | 秒), FLAG 表示等待信    | - Sei |
|                           | 号是否成功             |       |
| PLUSE(IO,STATE)           | IO 代表 D_IN、D_OUT, |       |
|                           | STATE 代表 ON、OFF   |       |

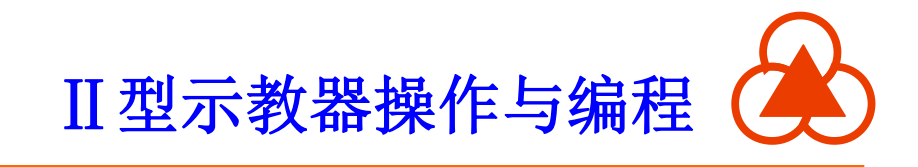

### 4.4.9 变量

变量可分为全局变量COMMON指令和局部变量DIM指令,变量可 用于程序中作为程序中的数据运算,若添加SHARED则为共享变量。 变量类型包括: LONG类型: 长型 DOUBLE类型:浮点型 STRING类型:字符型 JOINT类型:关节型 LOCATION类型: 位置型 ERROR类型:错误型

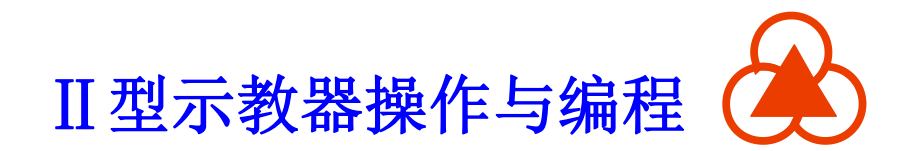

#### 操作步骤

1.选定需要添加变量的上一行。

2.选择指令->变量->全局变量或者局部变量。

3.在打开的对话框中选择 COMMON 或者 DIM 为全局或者是局部变量。4.选择设置该变量是否为 SHARED 属性,然后选择变量类型。5.在名字输入框中输入变量的名字,第二个输入框中输入变量的值。

6.点击操作栏的确定按钮完成变量的添加。

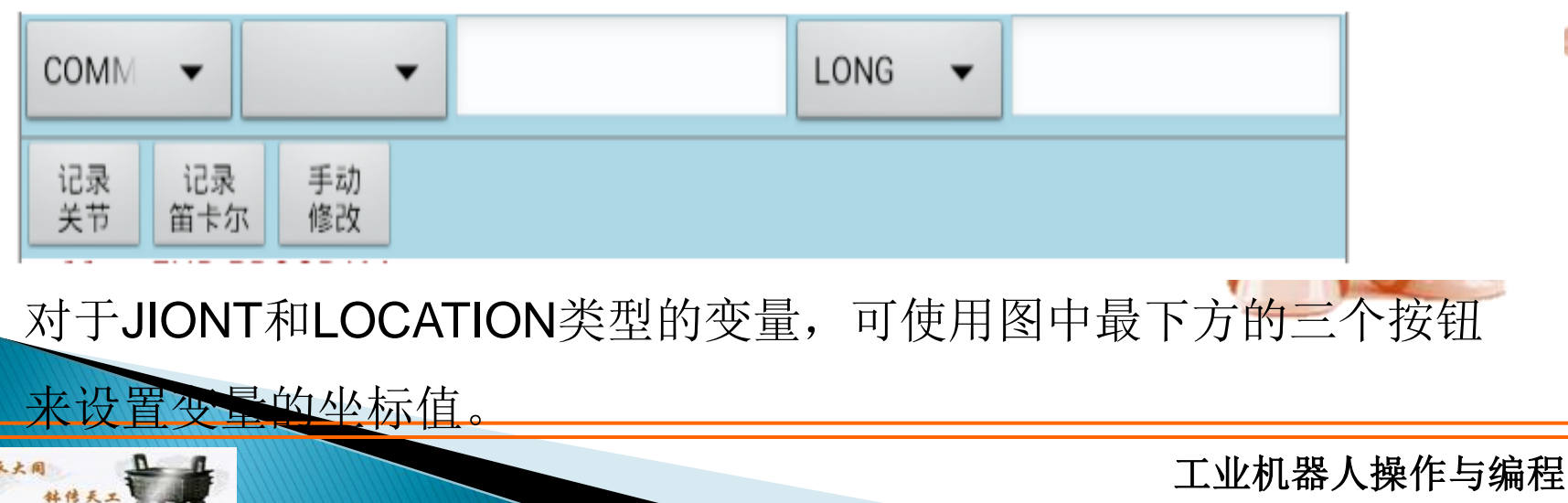

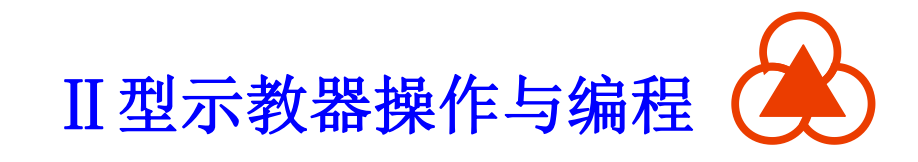

#### 4.4.10 坐标系指令

坐标系指令分为基坐标系BASE和工具坐标系TOOL。在程序中可选择定义的坐标系编号,在程序中切换坐标系。

#### 4.4.11 同步指令

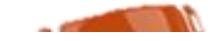

2.7

说明 同步指令用于将位于该语句之前的两条指令同时执行。
 操作步骤 1.添加需要同步的两条指令,如 MOVE P1 和 MOVE P2。
 2.选定 MOVE P2 指令。

3.选择指令->同步指令->SYNCALL。

4.点击操作栏中的确定按钮完成同步指令的添加。

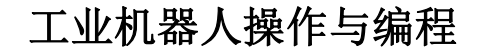

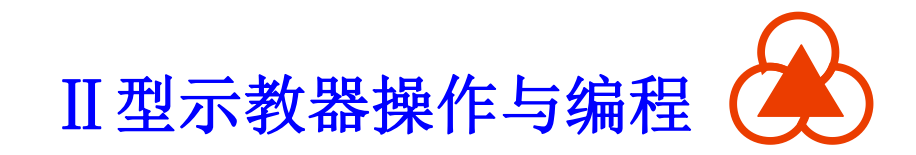

#### 4.4.12 寄存器指令

用于添加寄存器,以及使用寄存器进行运算操作。 寄存器设置格式为:目的寄存器=操作数1+操作数2+...+操作数N 注:其中操作数可以为寄存器,也可以为数值。 寄存器的类型:

- LR: 笛卡尔位置寄存器
- JR: 关节位置寄存器
- DR: 浮点型数值寄存器
- IR; 整型数值寄存器
- SAVE: 保存寄存器的值

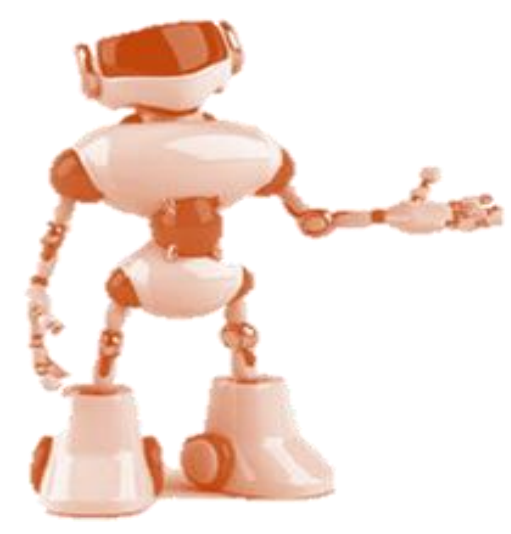

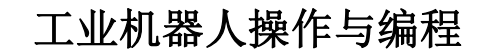

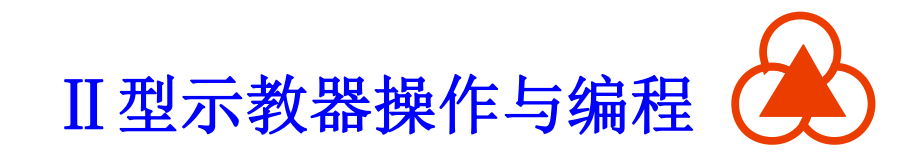

#### 4.4.13 事件指令

用于添加事件。事件用于某个条件触发后执行相应的代码。指令包括:

- ONEVETN 事件 条件
  - 条件触发后,进入事件处理的起始位置。
- END ONEVENT
  - 事件处理结束。
- EVENT ON 事件
  - 开启事件,开启后,一旦条件触发,即会进入 ONEVENT 处执行。
- EVENT OFF 事件
  - 关闭事件。

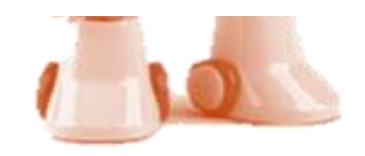

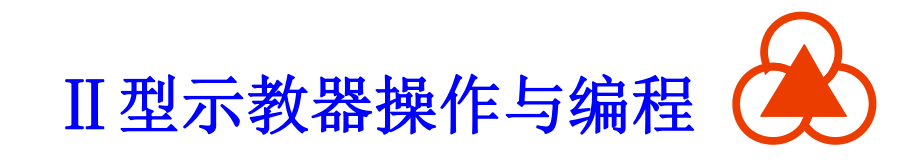

#### 4.4.14 其他指令

其他指令包含一些扩展指令,例如视觉指令、弧焊指令。这个要根据机器人外围设备来使用,若无外围设备,则指令无效。

- VISION: 视觉指令,识别物件
- ARC\_ON: 起弧
- SWITCH: 焊接
- ARC\_OFF: 收弧
- CHANNEL: 切换焊机通道, 这里 需要填写通道号

- 19 CALL GET\_VISION\_DATA
- 20 CALL ARC\_ON
- 21 CALL ARC\_SWITCH
- 22 CALL ARC\_OFF
- 23 CALL ARCCHANNEL(1)

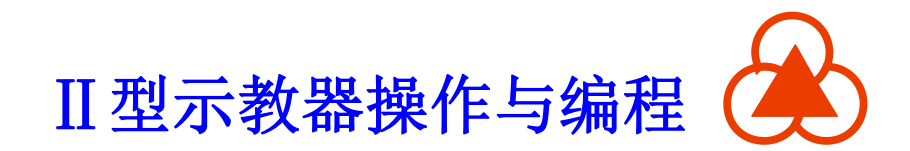

# 五、记录位置坐标

记录坐标位置可以分为两类:

1.点位坐标P[i]

長と日

2.位置寄存器JR或者LR等。

记录点位坐标P[i]可以在添加运动指令的界面通过下方按钮进行记录及修改,如下图所示:

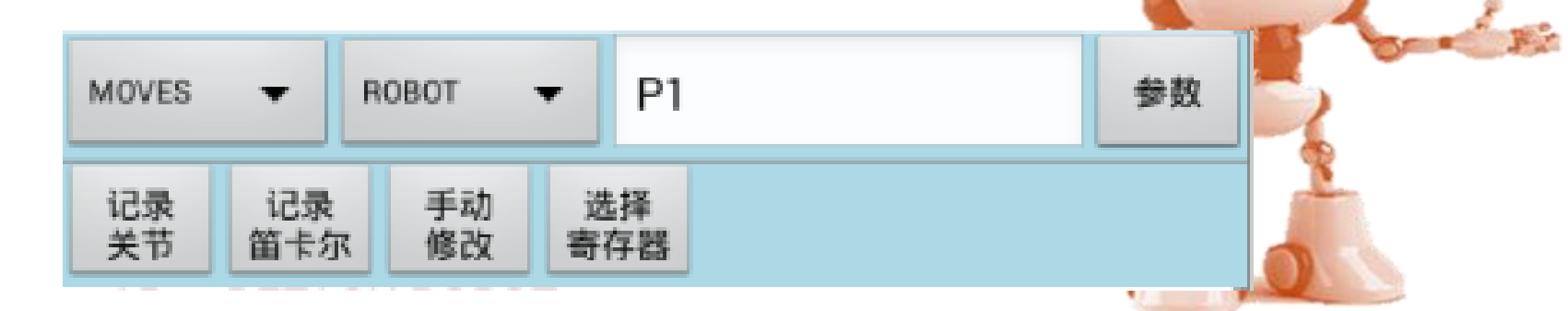

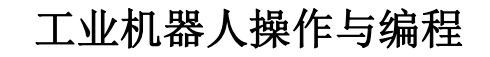

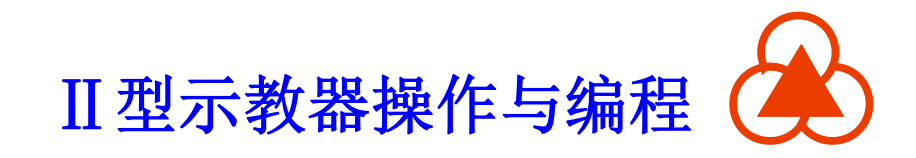

# 五、记录位置坐标

记录寄存器坐标如LR[2]不能在添加运动指令的界面通过下方按钮进行 记录及修改,而是必须在菜单栏→显示→变量列表→LR中找到LR[2]并 选中,然后点击修改,才能进行位置标定。

|     |            |              |            |        |  | <b>合</b> 修改丛林          | T.         |       |     |
|-----|------------|--------------|------------|--------|--|------------------------|------------|-------|-----|
| 变量积 | t览显示       |              |            |        |  |                        | ,          |       | -   |
| 序号  | 说明         | 名称           | 值          | +100   |  | <ul> <li>关节</li> </ul> |            | • 笛卡尔 |     |
| 0   |            | LR[1]        |            |        |  | <br>名称                 | 标<br>LR[2] | 移动到点  |     |
| 1   |            | LR[2]        | #{22,40,1. | -100   |  | 说明                     |            |       | -   |
| 2   |            | LR[3]        |            |        |  | х                      | 22         |       |     |
| 3   |            | LR[4]        |            |        |  | Y                      | 40         |       |     |
|     |            | L D[c]       |            | 修改     |  | Z                      | 140        |       |     |
| 4   |            | LR[5]        |            | ine no |  | Α                      | 0          |       |     |
| 5   |            | I RÍ6Ì       |            |        |  | В                      | 0          |       |     |
| EXT | REF TOOL B | ASE IR DR IR | LR B.P.S   | 刷新     |  | С                      | 0          |       |     |
|     |            |              |            |        |  | 取消                     | i          | 确定    | ť 🗆 |
|     |            |              |            |        |  |                        |            |       |     |

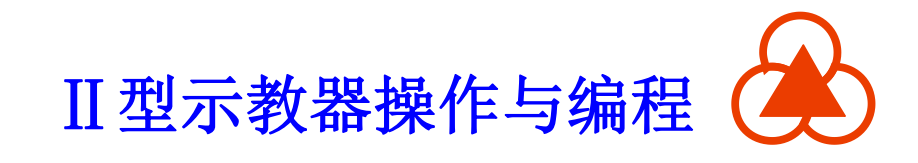

工业机器人操作与编程

六、自动运行

在自动操作模式下可以运行机器人程序,任何程序都必须先加载到 内存中才能运行。

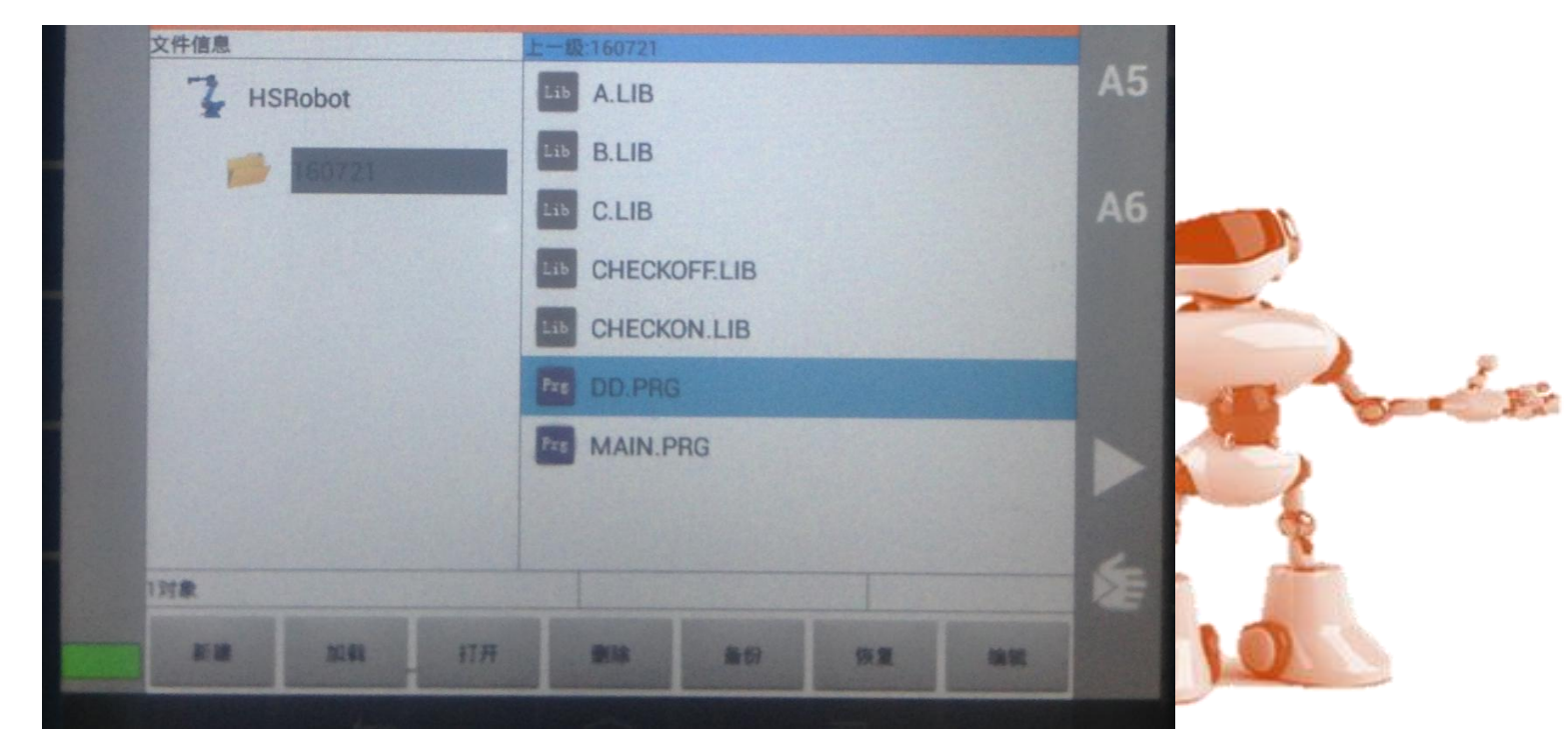

图 5-1 自动运行界面

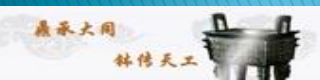

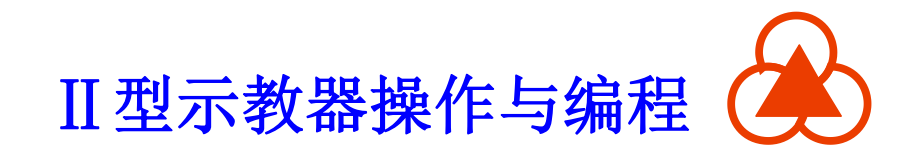

- (1) 通过示教器上方"运行方式"切换开关,切换选择自动模式。
- (2) 选中需要被加载的程序,点击左下角"加载"按钮。

桑承大同

韩传天工

(3) 点击使能设置窗口,点击"开/关"设置使能状态为开。

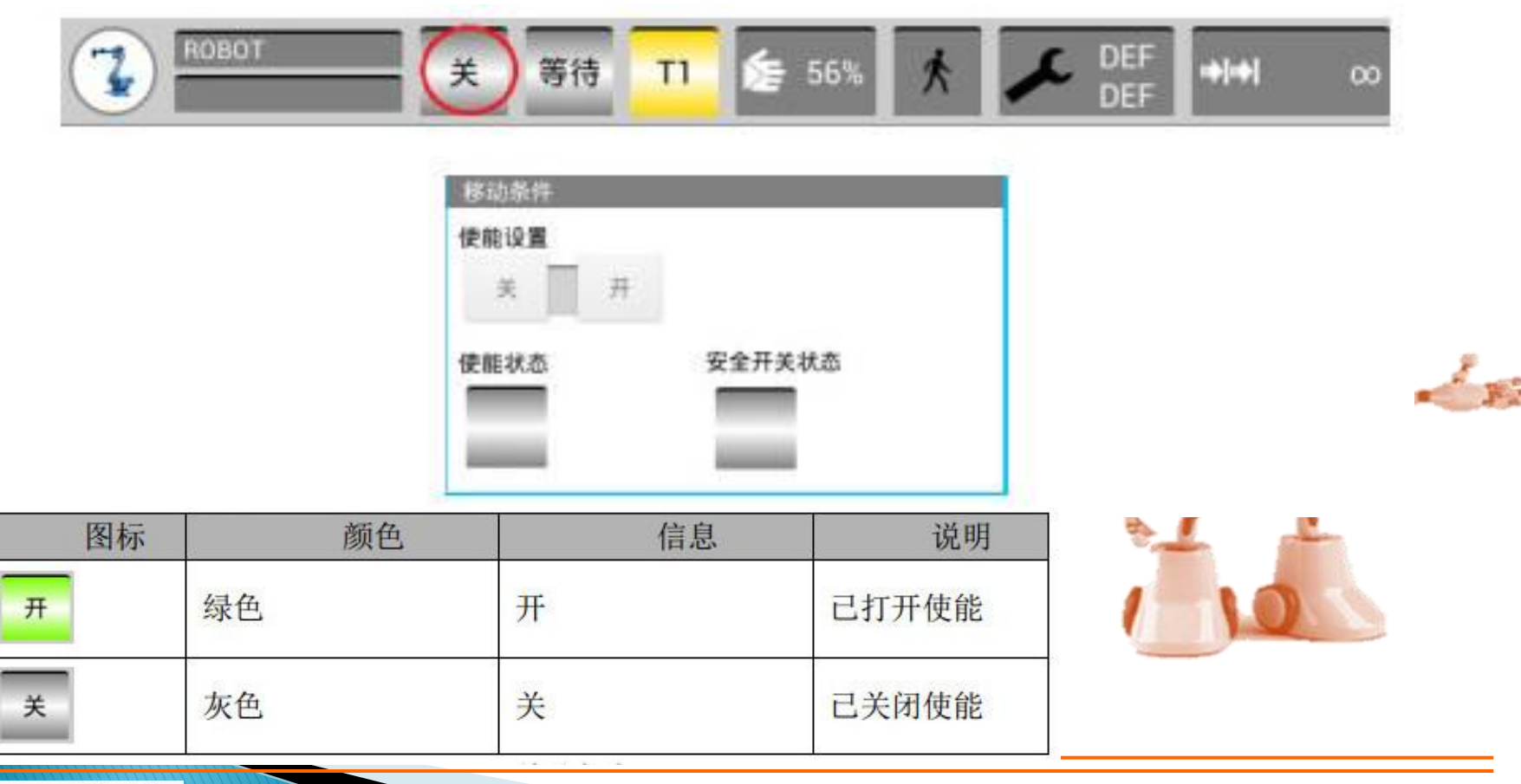

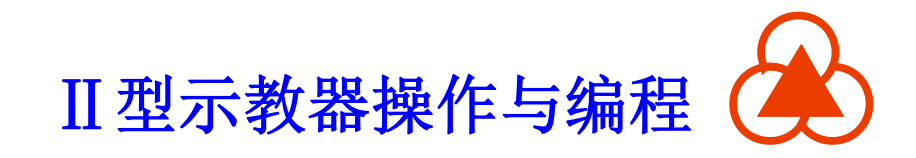

(4)该界面中的"启动/暂停"按钮和"停止"按钮可控制程序运行的启停。

"连续/单步"按钮可设置程序自动运行的方式。

选择单步运行模式,系统会在运行完一行程序后停止;若为连续运行,则系统连续运行完程序。

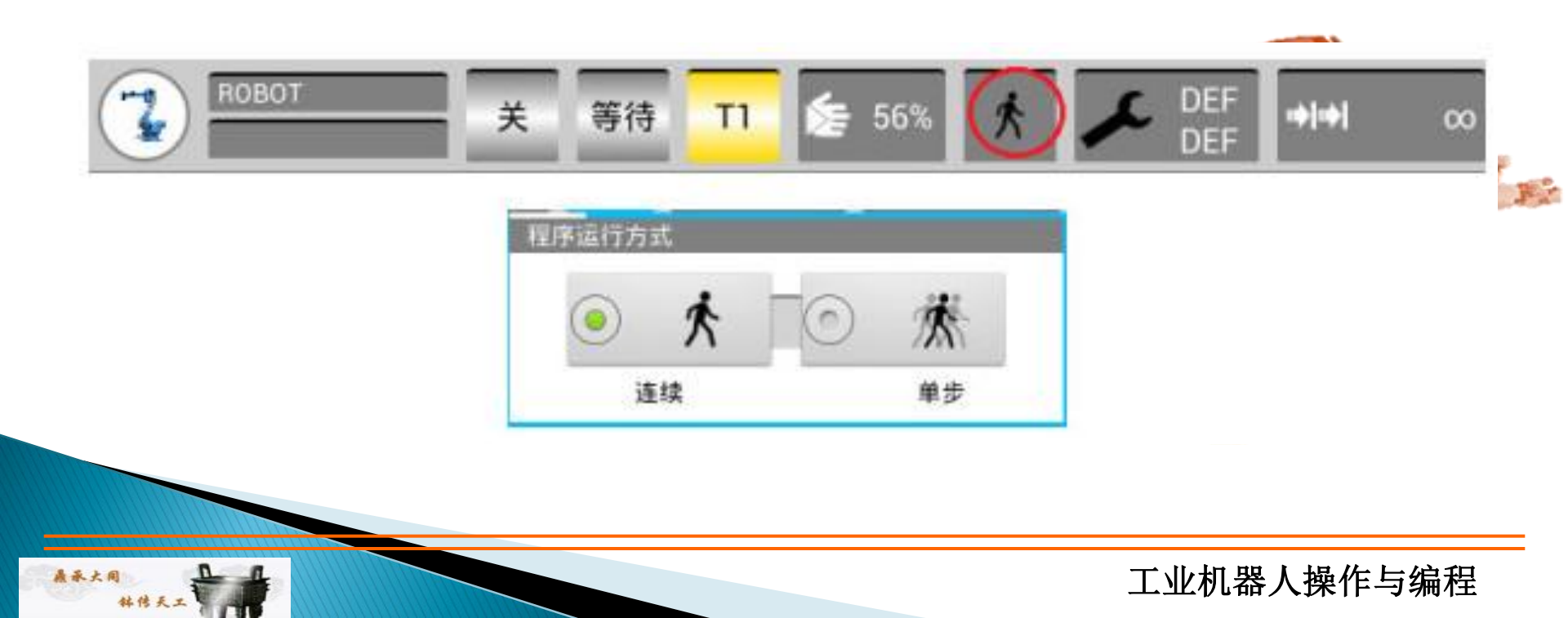

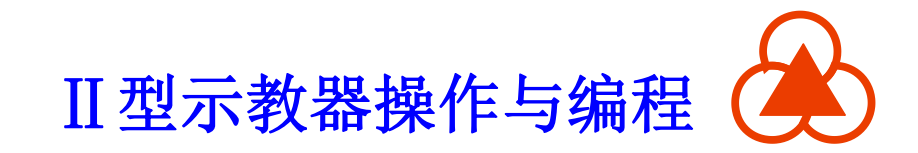

# 谢谢!

鼎承大同

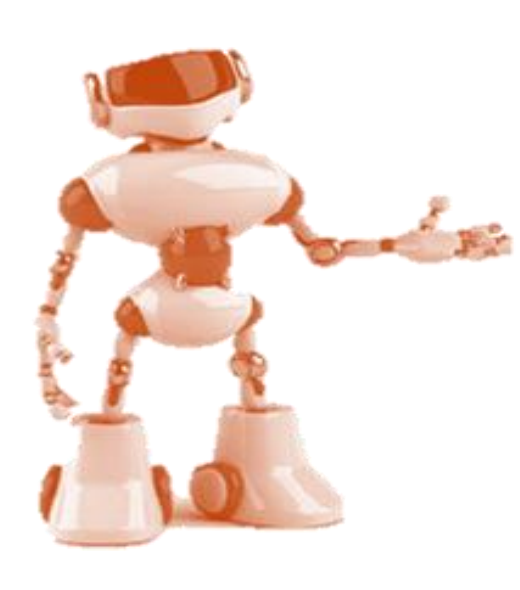